## Erstellen einer Nexus 9000-VXLAN-Bereitstellung für gemeinsam genutzte Border Multisite mit DCNM

### Inhalt

Einführung Topologie Details zur Topologie Verwendete Komponenten: **High Level Steps** Schritt 1: Erstellung von Easy Fabric für DC1 Schritt 2: Hinzufügen von Switches zur DC1-Fabric Schritt 3: Konfiguration von Netzwerken/VRFs Schritt 4: Wiederholen Sie die gleichen Schritte für DC2. Schritt 5: Erstellung einer einfachen Struktur für gemeinsame Grenzen Schritt 6: Erstellung von MSD und Verschieben von RZ1- und RZ2-Fabrics Schritt 7: Erstellung externer Fabric Schritt 8: eBGP-Underlay für Loopback-Erreichbarkeit zwischen BGWs (auch iBGP zwischen gemeinsamen Grenzen) Schritt 9: Erstellung von Multisite-Overlays von BGWs zu gemeinsamen Grenzen Schritt 10: Bereitstellung von Netzwerken/VRFs an beiden Standorten Schritt 11: Erstellen von Downstream-Trunk-/Access-Ports auf Leaf-Switches/VTEP Schritt 12: Für die gemeinsame Grenze erforderliche Freiheiten Schritt 13: Loopback innerhalb von Tenant-VRFs auf BGWs Schritt 14: VRFLITE-Erweiterungen von gemeinsamen Grenzen zu externen Routern a) Hinzufügen von Fabric-übergreifenden Verbindungen zu externen Routern b) Hinzufügen von VRF-Erweiterungen

## Einführung

In diesem Dokument wird erläutert, wie eine Bereitstellung einer Cisco Nexus 9000 VXLAN Multisite-Bereitstellung mithilfe eines gemeinsamen Grenzmodells mit DCNM 11.2-Version bereitgestellt wird.

### Topologie

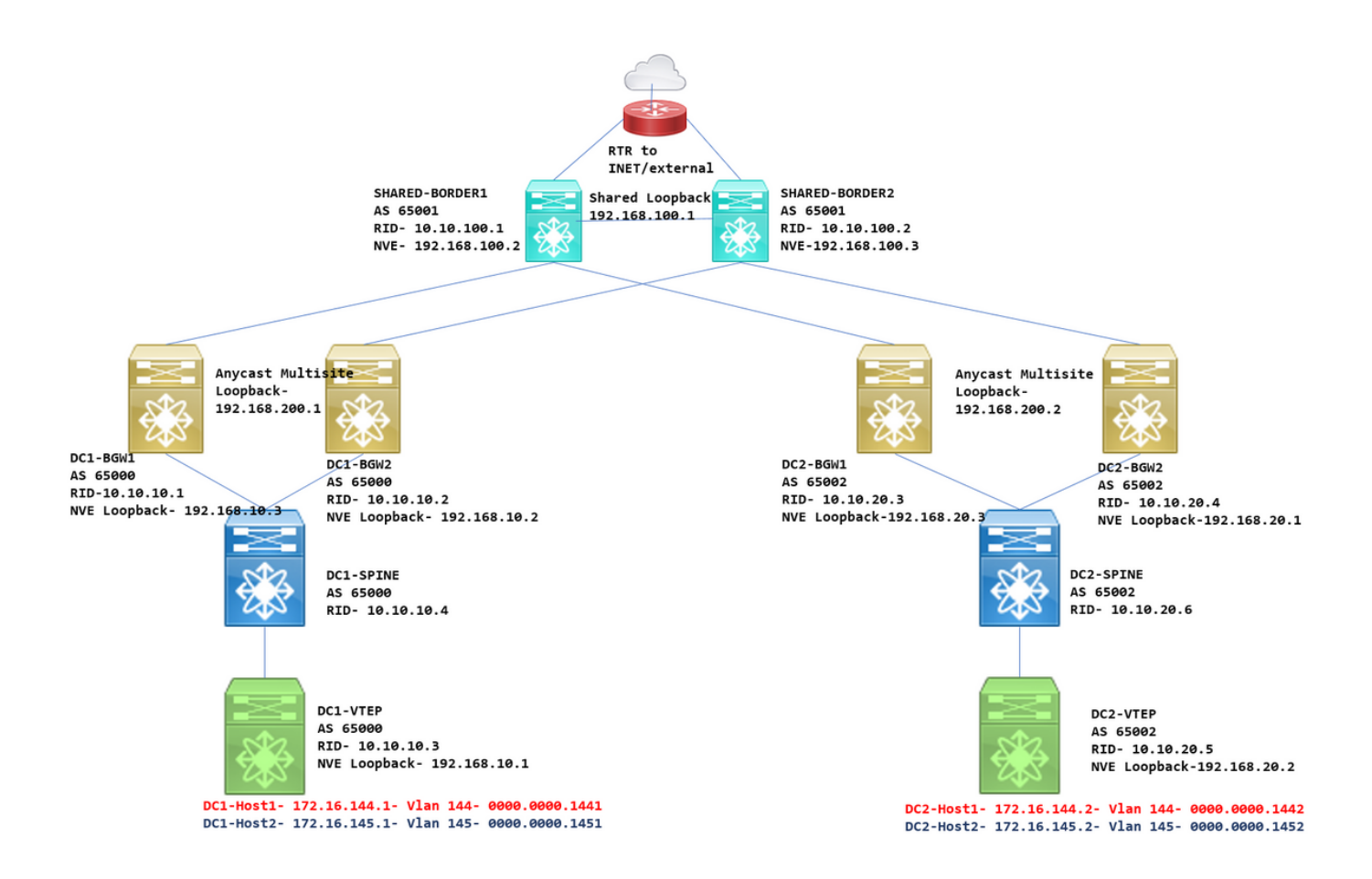

#### **Details zur Topologie**

DC1 und DC2 sind zwei Rechenzentrumsstandorte, in denen VXLAN ausgeführt wird.

Border Gateways DC1 und DC2 verfügen über physische Verbindungen zu den gemeinsamen Grenzen.

Über gemeinsame Grenzen verfügen Sie über eine externe Verbindung (z. B. Internet); So werden die VRF-Lite-Verbindungen an gemeinsamen Grenzen terminiert, und an jedem Standort wird eine Standardroute über die gemeinsamen Grenzen zu Border Gateways eingespeist.

Gemeinsam genutzte Grenzen werden in vPC konfiguriert (dies ist erforderlich, wenn die Fabric mit DCNM bereitgestellt wird)

Border Gateways werden im Anycast-Modus konfiguriert.

#### Verwendete Komponenten:

Nexus 900 mit 9.3(2)

DCNM mit 11.2-Version

Die Informationen in diesem Dokument wurden von den Geräten in einer bestimmten Laborumgebung erstellt. Alle in diesem Dokument verwendeten Geräte haben mit einer leeren (Standard-)Konfiguration begonnen. Wenn Ihr Netzwerk in Betrieb ist, stellen Sie sicher, dass Sie die potenziellen Auswirkungen eines Befehls verstehen.

### **High Level Steps**

1) Da dieses Dokument auf zwei Rechenzentren basiert, die eine VXLAN-Funktion für mehrere Standorte verwenden, müssen zwei Easy Fabrics erstellt werden.

- 2) Erstellen einer weiteren einfachen Fabric für die gemeinsame Grenze
- 3) MSD erstellen und RZ1 und RZ2 verschieben
- 4) Erstellen einer externen Fabric
- 5) Erstellen Sie Multisite Underlay und Overlay (für Ost/West).
- 6) Erstellen von VRF-Erweiterungsanhängen an gemeinsamen Grenzen

### Schritt 1: Erstellung von Easy Fabric für DC1

• Melden Sie sich beim DCNM an, und wählen Sie im Dashboard die Option "Fabric Builder" aus.

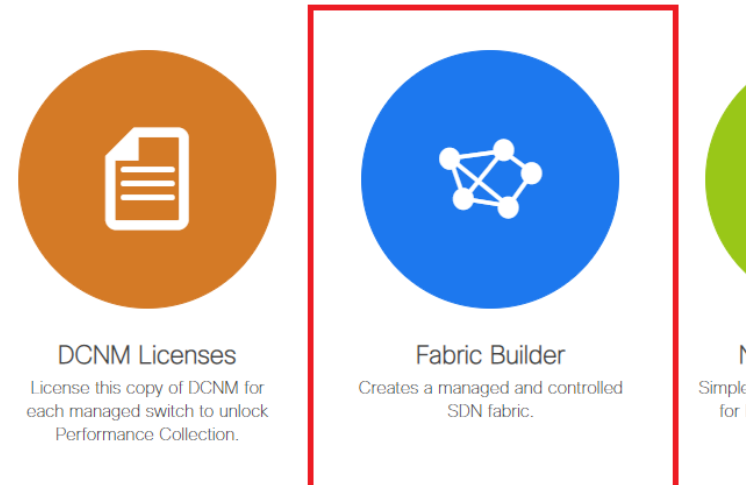

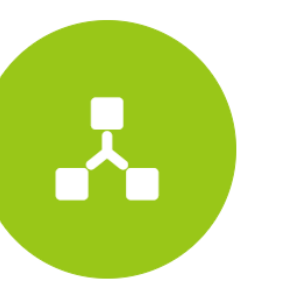

Networks & VRFs Simple network overlay provisioning for N9K VXLAN EVPN Fabrics.

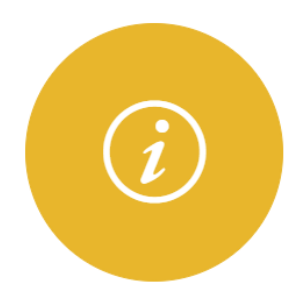

Documentation Access cisco.com from documentation on configuration, maintenance and operation.

Option "Create Fabric" auswählen

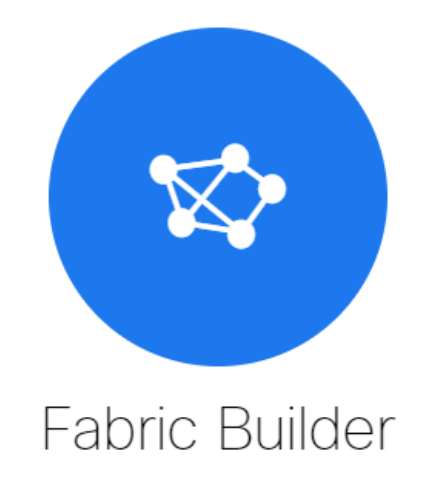

Fabric Builder creates a managed and controlled SDN fabric. Select an existing fabric below or define a new VXLAN fabric, add switches using *Power On Auto Provisioning (POAP)*, set the roles of the switches and deploy settings to devices

| Create Fabric |  |
|---------------|--|
|               |  |
|               |  |

 Als Nächstes werden der Fabric-Name, die Vorlage und anschließend mehrere Registerkarten geöffnet, für die Details wie ASN, Fabric Interface Numbering (Nummerierung der Fabric-Schnittstellen) und Any Cast Gateway MAC (AGM) erforderlich sind.

Add Fabric

| * Fabric Name : DC1<br>* Fabric Template : Easy_Fabric_11 | _1                 |                                                                                                    |
|-----------------------------------------------------------|--------------------|----------------------------------------------------------------------------------------------------|
| General Replication vPC                                   | Advanced Resources | Manageability Bootstrap Configuration Backup                                                               |
| * BGP ASN                                                 | 65000              | 1-4294967295   1-65535[.0-65535]                                                                           |
| * Fabric Interface Numbering                              | unnumbered         | Numbered(Point-to-Point) or Unnumbered                                                                     |
| * Underlay Subnet IP Mask                                 | 30                 | <ul> <li>Mask for Underlay Subnet IP Range</li> </ul>                                                      |
| * Link-State Routing Protocol                             | ospf               | <ul> <li>Supported routing protocols (OSPF/IS-IS)</li> </ul>                                               |
| * Route-Reflectors                                        | 2                  | <ul> <li>Number of spines acting as Route-Reflectors</li> </ul>                                            |
| * Anycast Gateway MAC                                     | 2020.2020.aaaa     | Shared MAC address for all leafs (xxxx.xxxx.xxxx)                                                          |
| NX-OS Software Image Version                              |                    | If Set, Image Version Check Enforced On All Switches.     Images Can Be Uploaded From Control:Image Upload |

# Fabric-Schnittstellen (die Spine-/Leaf-Schnittstellen sind) können "unnummeriert" oder Punkt-zu-Punkt sein. Wenn nicht nummeriert wird, sind weniger IP-Adressen erforderlich (da die IP-Adresse die des nicht nummerierten Loopbacks ist).

# Die AGM wird von den Hosts in der Fabric als MAC-Adresse des Standard-Gateways

verwendet. Dies ist für alle Leaf-Switches identisch, die die Standard-Gateways sind.

• Als Nächstes wird der Replikationsmodus festgelegt.

Add Fabric

| * Fabric Name :                                                                                                 | DC1                                                                                                    |                 |                    |           |                                                                                                    |                                                                                              |                                                                                                    |
|----------------------------------------------------------------------------------------------------|----------------------------------------------------------------------------------------------------|-----------------|--------------------|-----------|----------------------------------------------------------------------------------------------------|----------------------------------------------------------------------------------------------|----------------------------------------------------------------------------------------------------|
| * Fabric Template :                                                                                             | Easy_Fabric_11                                                                                                    | _1              | ▼                  |           |                                                                                                    |                                                                                              |                                                                                                    |
|                                                                                                    |                                                                                                    |                 |                    |           |                                                                                                    |                                                                                              |                                                                                                    |
| General Replicat                                                                                                | tion vPC                                                                                                    | Advanced        | Resources          | Man       | ageability                                                                                                    | Bootstrap                                                                                    | Configuration Backup                                                                                     |
| * R                                                                                                    | eplication Mode                                                                                                    | Multicast       |                    | •         | Replication                                                                                                    | ion Mode for BUN                                                                             | 1 Traffic                                                                                                |
| * Multicas                                                                                                    | st Group Subnet                                                                                                    | 239.1.1.0/25    |                    |           | Multicas                                                                                                    | t address with pre                                                                           | efix 16 to 30                                                                                            |
| Enable Tenant Routed                                                                                            | Multicast (TRM)                                                                                                    | For Over        | rlay Multicast Sup | port In V | /<br>XLAN Fabrics                                                                                                 | 5                                                                                            |                                                                                                    |
| Default MDT Addres                                                                                              | s for TRM VRFs                                                                                                    | 239.100.100.100 |                    |           | IPv4 Mu                                                                                                    | lticast Address                                                                              |                                                                                                    |
| the second second second second second second second second second second second second second second second se |                                                                                                    |                 |                    |           |                                                                                                    |                                                                                              |                                                                                                    |
| * Ren                                                                                                    | idezvous-Points                                                                                                    | 2               |                    | ▼         | Number                                                                                                    | of spines acting a                                                                           | as Rendezvous-Point (RP)                                                                                 |
| * Ren                                                                                                    | dezvous-Points * RP Mode                                                                                                    | 2<br>asm        |                    | ▼<br>▼    | <ul><li>Number</li><li>Multicas</li></ul>                                                                         | of spines acting a<br>t RP Mode                                                              | as Rendezvous-Point (RP)                                                                                 |
| * Ren<br>* Underlay                                                                                             | idezvous-Points<br>* RP Mode<br>RP Loopback Id                                                                                                    | 2<br>asm<br>254 |                    | ▼<br>  ▼  | <ul><li>? Number</li><li>? Multicas</li><li>? 0-512</li></ul>                                                     | of spines acting a<br>t RP Mode                                                              | as Rendezvous-Point (RP)                                                                                 |
| * Ren<br>* Underlay                                                                                             | RP Loopback Id<br>Underlay Primary<br>RP Loopback Id                                                                                                    | 2<br>asm<br>254 |                    | ¥<br>  ¥  | <ul> <li>Number</li> <li>Multicas</li> <li>0-512</li> <li>0-512, F</li> </ul>                                     | of spines acting a<br>t RP Mode<br>Primary Loopback                                          | as Rendezvous-Point (RP)<br>Bidir-PIM Phantom RP                                                         |
| * Ren<br>* Underlay<br>I                                                                                        | RP Loopback Id<br>Underlay Primary<br>RP Loopback Id<br>Underlay Backup<br>RP Loopback Id                                                                      | 2<br>asm<br>254 |                    |           | <ul> <li>Number</li> <li>Multicas</li> <li>0-512</li> <li>0-512, F</li> <li>0-512, F</li> </ul>                   | of spines acting a<br>t RP Mode<br>Primary Loopback<br>allback Loopback                      | as Rendezvous-Point (RP)<br>Bidir-PIM Phantom RP<br>Bidir-PIM Phantom RP                                 |
| * Ren<br>* Underlay<br>Underlay                                                                                 | Adezvous-Points<br>* RP Mode<br>RP Loopback Id<br>Underlay Primary<br>RP Loopback Id<br>Underlay Backup<br>RP Loopback Id<br>y Second Backup<br>RP Loopback Id | 2<br>asm<br>254 |                    | V<br>  V  | <ul> <li>Number</li> <li>Multicas</li> <li>0-512</li> <li>0-512, F</li> <li>0-512, F</li> <li>0-512, S</li> </ul> | of spines acting a<br>t RP Mode<br>Primary Loopback<br>allback Loopback<br>Second Fallback L | as Rendezvous-Point (RP)<br>Bidir-PIM Phantom RP<br>Bidir-PIM Phantom RP<br>oopback Bidir-PIM Phantom RP |

# Der hier ausgewählte Replikationsmodus kann entweder Multicast- oder IR-Ingress-Replikation sein. IR repliziert jeden eingehenden BUM-Datenverkehr innerhalb eines VXLAN-VLAN unicast auf andere VTEPs, die auch als Head-End-Replikation bezeichnet werden. Der Multicast-Modus sendet den BUM-Datenverkehr mit einer äußeren Ziel-IP-Adresse, die der für jedes Netzwerk definierten Multicast-Gruppe entspricht, bis hin zum Spine, und Spines führt die Multicast-Replikation beseichnet werden. s

# Multicast Group Subnet-> Erforderlich zur Replikation des BUM-Datenverkehrs (z. B. ARP-Anfrage von einem Host)

# Wenn TRM aktiviert werden muss, aktivieren Sie das Kontrollkästchen neben derselben, und geben Sie die MDT-Adresse für die TRM-VRFs an.

- Die Registerkarte "vPC" bleibt standardmäßig leer. Falls Änderungen für das Backup-SVI/VLAN erforderlich sind, können diese hier definiert werden.
- Die Registerkarte Erweitert ist der nächste Abschnitt.

#### Add Fabric

| * Fabric Name : DO       | :1            |                |                     |           |               |                                          |                            |          |
|--------------------------|---------------|----------------|---------------------|-----------|---------------|------------------------------------------|----------------------------|----------|
| * Fabric Template : Ea   | sy_Fabric_11  | _1             | •                   |           |               |                                          |                            |          |
|                          |               |                |                     |           |               |                                          |                            |          |
| General Replication      | vPC           | Advanced       | Resources           | Man       | ageability    | Bootstrap                                | Configuration Backup       |          |
|                          |               |                |                     |           |               |                                          |                            |          |
| * VF                     | F Template    | Default_VRF_U  | niversal            | •         | Default       | Overlay VRF Tem                          | plate For Leafs            |          |
| * Netwo                  | rk Template   | Default_Networ | k_Universal         | •         | Default       | Overlay Network 1                        | Template For Leafs         |          |
| * VRF Extension          | on Template   | Default_VRF_E  | xtension_Universa   | •         | 🕜 Default     | Overlay VRF Tem                          | plate For Borders          |          |
| * Network Extension      | on Template   | Default_Networ | k_Extension_Unive   | ersa 🔻    | 🕜 Default     | Overlay Network 1                        | Template For Borders       |          |
|                          | Site Id       | 65000          |                     |           | Defaults to F | n mutti-site supp<br>abric ASN           | юп (Min:1, Max: 281474976  | 710655). |
| * Underlay Routing L     | oopback ld    | 0              |                     |           | 0-512         |                                          |                            |          |
| * Underlay VTEP L        | oopback ld    | 1              |                     |           | 0-512         |                                          |                            |          |
| * Link-State Routing P   | rotocol Tag   | UNDERLAY       |                     |           | Routing       | Process Tag (Ma)                         | x Size 20)                 |          |
| * 0                      | SPF Area Id   | 0.0.0.0        |                     |           | OSPF A        | rea Id in IP addres                      | ss format                  |          |
| Enable OSPF Aut          | hentication   | 0              |                     |           |               |                                          |                            |          |
| OSPF Authentic           | ation Key ID  |                |                     |           | 0-255         |                                          |                            |          |
| OSPF Auther              | ntication Key |                |                     |           | 🕜 3DES E      | incrypted                                |                            |          |
| Enable IS-IS A           | uthentication | 0              |                     |           |               |                                          |                            |          |
| IS-IS Authentication Key | chain Name    |                |                     |           | 0             |                                          |                            |          |
| IS-IS Authentic          | ation Key ID  |                |                     |           | 0-65535       | 5                                        |                            |          |
| IS-IS Auther             | ntication Key |                |                     |           | Cisco T       | ype 7 Encrypted                          |                            |          |
| * Power S                | upply Mode    | ps-redundant   |                     | v         | Default       | Power Supply Mo                          | de For The Fabric          |          |
| * c                      | OPP Profile   | strict         |                     | •         | Pabric V      | Vide CoPP Policy.<br>en 'manual' is sele | Customized CoPP policy sh  | ould be  |
| Enable V                 | XLAN OAM      | For Op         | erations, Administr | ation, ar | nd Manageme   | nt Of VXLAN Fabr                         | ics                        |          |
| Enable Te                | enant DHCP    |                |                     |           |               |                                          |                            |          |
|                          | Enable BFD    | 0              |                     |           |               |                                          |                            |          |
| * Greenfield Clea        | nup Option    | Disable        |                     | •         | Switch 0      | Cleanup Without R                        | Reload When PreserveConfig | g=no     |
|                          |               |                |                     |           |               |                                          |                            |          |

# Die hier erwähnte Standort-ID wird automatisch in diese DCNM-Version übernommen, die von der ASN abgeleitet ist, die unter der Registerkarte "Allgemein" definiert ist.

# Füllen/Ändern anderer relevanter Felder

• Die Registerkarte "Ressourcen" ist der nächste Bereich, der das IP-Adressierungsschema für Loopbacks, Underlays benötigt.

#### Add Fabric

| * Fab      | ric Name :            | DC1                |                   |                      |         |                                                                   |                                                         |                    |                      |              |  |
|------------|-----------------------|--------------------|-------------------|----------------------|---------|-------------------------------------------------------------------|---------------------------------------------------------|--------------------|----------------------|--------------|--|
| * Fabric   | Template :            | Easy_Fabri         | :_11_1            | ▼                    |         |                                                                   |                                                         |                    |                      |              |  |
|            |                       |                    |                   |                      |         |                                                                   |                                                         |                    |                      |              |  |
| General    | Replicat              | ion vPC            | Advanced          | Resources            | Man     | ageabil                                                           | ity                                                     | Bootstrap          | Configuration Backup |              |  |
| Μ          | lanual Unde           | erlay IP Addre     | SS 🗌 🕜 Checki     | ng this will disable | Dynamic | Underla                                                           | ay IP A                                                 | Address Allocation | IS                   |              |  |
| * Und      | derlay Routi          | ng Loopback<br>Rar | IP 10.10.10.0/24  |                      |         | 🕐 Ту <sub>і</sub>                                                 | pically                                                 | Loopback0 IP Ac    | ldress Range         |              |  |
| * Underlay | y VTEP Loo            | pback IP Rar       | ge 192.168.10.0/2 | 192.168.10.0/24      |         |                                                                   | Typically Loopback1 IP Address Range                    |                    |                      |              |  |
| * Under    | rlay RP Loo           | pback IP Rar       | ge 10.100.100.0/2 | 10.100.100.0/24      |         |                                                                   | Anycast or Phantom RP IP Address Range                  |                    |                      |              |  |
| *          | Underlay S            | ubnet IP Rar       | ge 10.4.10.0/24   | 10.4.10.0/24         |         |                                                                   | Address range to assign Numbered and Peer Link SVI IPs  |                    |                      |              |  |
| *          | Layer 2 VX            | LAN VNI Rar        | ge 100144,10014   | 100144,100145        |         |                                                                   | Overlay Network Identifier Range (Min:1, Max:16777214)  |                    |                      |              |  |
| *          | Layer 3 VX            | LAN VNI Rar        | ge 1001445        | 1001445              |         |                                                                   | Overlay VRF Identifier Range (Min:1, Max:16777214)      |                    |                      |              |  |
|            | * Netwo               | rk VLAN Rar        | ge 144,145        | 144,145              |         |                                                                   | Per Switch Overlay Network VLAN Range (Min:2, Max:3967) |                    |                      |              |  |
|            | * VF                  | RF VLAN Rar        | <b>ge</b> 1445    | 1445                 |         |                                                                   | Per Switch Overlay VRF VLAN Range (Min:2, Max:3967)     |                    |                      |              |  |
| *          | Subinterfac           | ce Dot1q Rar       | ge 2-511          |                      |         | Per Border Dot1q Range For VRF Lite Connectivity (Min:2, Max:511) |                                                         |                    |                      | :2, Max:511) |  |
|            | * VRF Lite Deployment |                    |                   |                      | ▼       | VRF Lite Inter-Fabric Connection Deployment Options               |                                                         |                    |                      |              |  |
| *          | VRF Lite S            | ubnet IP Rar       | ge 10.10.33.0/24  |                      |         | Address range to assign P2P DCI Links                             |                                                         |                    |                      |              |  |
|            | * VRF Li              | te Subnet Ma       | <b>isk</b> 30     |                      |         | ? Ma                                                              | ask for                                                 | Subnet Range (I    | Min:8, Max:31)       |              |  |
| L          |                       |                    |                   |                      |         |                                                                   |                                                         |                    |                      |              |  |

# VXLAN VNI-Bereich für Layer 2 -> Dies sind die VNIDs, die später VLANs zugeordnet werden (wird weiter unten angezeigt)

# VXLAN-VNI-Bereich für Layer 3 -> Dies sind die Layer-3-VNIDs, die später auch dem VNI-VLAN für Layer 3 dem VN-Segment zugeordnet werden.

• Hier werden keine anderen Registerkarten angezeigt. Füllen Sie jedoch bei Bedarf die anderen Registerkarten aus.

| Add Fabric                                                                                               | × |
|----------------------------------------------------------------------------------------------------|---|
| Fabric Name: DC1     Fabric Template: Easy_Fabric_11_1                                                   |   |
| General Replication vPC Advanced Resources Manageability Bootstrap Configuration Backup                  |   |
| Hourty Fabric Backup Chi when a Fabric Is modified Schedulad Exbris Backup Chi when a Fabric Is modified |   |
| Schedulet Time ( Time in 24th format. (00.00 to 23.59)                                                   |   |
|                                                                                                    |   |

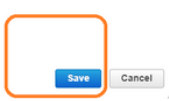

 Nach dem Speichern zeigt die Fabric Builder-Seite den Fabric(From DCNM-> Control-> Fabric Builder an.

| •          | Dashboard      |   | Fabric Builder                                                                              |          |
|------------|----------------|---|---------------------------------------------------------------------------------------------|----------|
| x          | Topology       |   | Fabric Builder creates a managed and controlled SDN fabric. Select an existing fabric below | / or def |
| ٢          | Control        | ٥ | Create Fabric                                                                               |          |
| 0          | Monitor        | ٥ |                                                                                             |          |
| <b>1</b> ° | Administration | ٥ | Fabrics (1)                                                                                 |          |
| G          | Applications   |   | DC1                                                                                         |          |

# Dieser Abschnitt enthält die vollständige Liste der Fabrics, ASN und Replikationsmodi für die einzelnen Fabrics.

• Der nächste Schritt ist das Hinzufügen von Switches zur DC1-Fabric.

### Schritt 2: Hinzufügen von Switches zur DC1-Fabric

Klicken Sie im obigen Diagramm auf DC1, um Switches hinzuzufügen.

|            | Dashboard        | ← Fabric Builder: DC1 |          |      |                     |                |   |  |  |
|------------|------------------|-----------------------|----------|------|---------------------|----------------|---|--|--|
| *          | Topology         |                       | Actio    | ons  | _                   | 53             | - |  |  |
| ٢          | Control 📀        |                       | =        | Tabu | ular viev           | N              | _ |  |  |
| 0          | Monitor 📀        |                       | Ø        | Refr | esh top             | ology          |   |  |  |
| <b>1</b> ° | Administration > |                       |          | Save | e layout            | t<br>ed layout |   |  |  |
| Ð          | Applications     |                       | Ra       | ando | m                   |                | ¥ |  |  |
|            |                  |                       | ବ<br>ପ୍ର | Rest | tore Fal<br>sync Fa | bric<br>abric  |   |  |  |
|            |                  |                       | +        | Add  | switch              | es             |   |  |  |
|            |                  |                       | ¢        | Fabr | ric Setti           | ings           |   |  |  |

• Geben Sie die IP-Adressen und Anmeldeinformationen der Switches an, die in die DC1-Fabric importiert werden müssen(nach Topologie, die am Anfang dieses Dokuments aufgeführt ist, gehören DC1-VTEP, DC1-SPINE, DC1-BGW1 und DC1-BGW2 zu DC1).

| nventory Manag          | ement                                                                                       | × |
|-------------------------|---------------------------------------------------------------------------------------------|---|
| Discover Existing Sw    | itches PowerOn Auto Provisioning (POAP)                                                     |   |
| Discovery Information   | Scan Details                                                                                |   |
| Seed IP                 | 10.122.165.173,10.122.165.200,10<br>Ex: *2.2.2.20*; * 10.10.10.40-60*; *2.2.2.20, 2.2.2.21* |   |
| Authentication Protocol | MD5 V                                                                                       |   |
| Username                | admin                                                                                       |   |
| Password                |                                                                                             |   |
| Max Hops                | 10 hop(s)                                                                                   |   |
| Preserve Config         | no yes<br>Selecting 'no' will clean up the configuration on switch(es)                      |   |
| Start discovery         |                                                                                             |   |

# Da es sich um eine Greenfield-Bereitstellung handelt, beachten Sie, dass die Option "Keep Config" als "NO" ausgewählt ist. die alle Konfigurationen der Felder während des Importvorgangs löschen und die Switches neu laden.

# Wählen Sie die "Start Discovery" aus, damit DCNM beginnt, die Switches anhand der IP-Adressen in der Spalte "Seed IP" zu ermitteln.

Sobald der DCNM die Switches erkennt, werden die IP-Adressen und die Hostnamen in der Bestandsverwaltung aufgeführt.

| Inve         | entory Manage       | ement                             |                       |                       |            |          |      |              | ×                  |
|--------------|---------------------|-----------------------------------|-----------------------|-----------------------|------------|----------|------|--------------|--------------------|
| Dis          | cover Existing Swit | tches PowerOn Au                  | to Provisioning       | (POAP)                |            |          |      |              |                    |
| Dis          | scovery Information | Scan Details                      |                       |                       |            |          |      |              |                    |
| ← Ba         | ck No               | ote: Preserve Config selection is | 'no'. Switch configur | ation will be erased. |            |          |      |              | Import into fabric |
|              |                     |                                   |                       |                       |            |          | Show | Quick Filter | - T                |
|              | Name                | IP Address                        | Model                 | Version               | Status     | Progress |      |              |                    |
| C            | 801                 | ¥                                 |                       |                       |            |          |      |              |                    |
| $\checkmark$ | DC1-SPINE           | 10.122.165.200                    | N9K-C933              | 9.3(1)                | manageable |          |      |              |                    |
| $\checkmark$ | DC1-BGW1            | 10.122.165.187                    | N9K-C931              | 9.3(1)                | manageable |          |      |              |                    |
| $\checkmark$ | DC1-BGW2            | 10.122.165.154                    | N9K-C931              | 9.3(1)                | manageable |          |      |              |                    |
|              | DC1-N3K             | 10.122.165.195                    | N3K-C317              | 7.0(3)14(6)           | manageable |          |      |              |                    |
| $\checkmark$ | DC1-VTEP            | 10.122.165.173                    | N9K-C9332C            | 9.3(1)                | manageable |          |      |              |                    |
|              |                     |                                   |                       |                       |            |          |      |              |                    |
|              |                     |                                   |                       |                       |            |          |      |              |                    |
|              |                     |                                   |                       |                       |            |          |      |              |                    |
|              |                     |                                   |                       |                       |            |          |      |              |                    |
|              |                     |                                   |                       |                       |            |          |      |              |                    |
|              |                     |                                   |                       |                       |            |          |      |              |                    |

#### # Wählen Sie die entsprechenden Switches aus und klicken Sie dann auf "Importieren in Fabric".

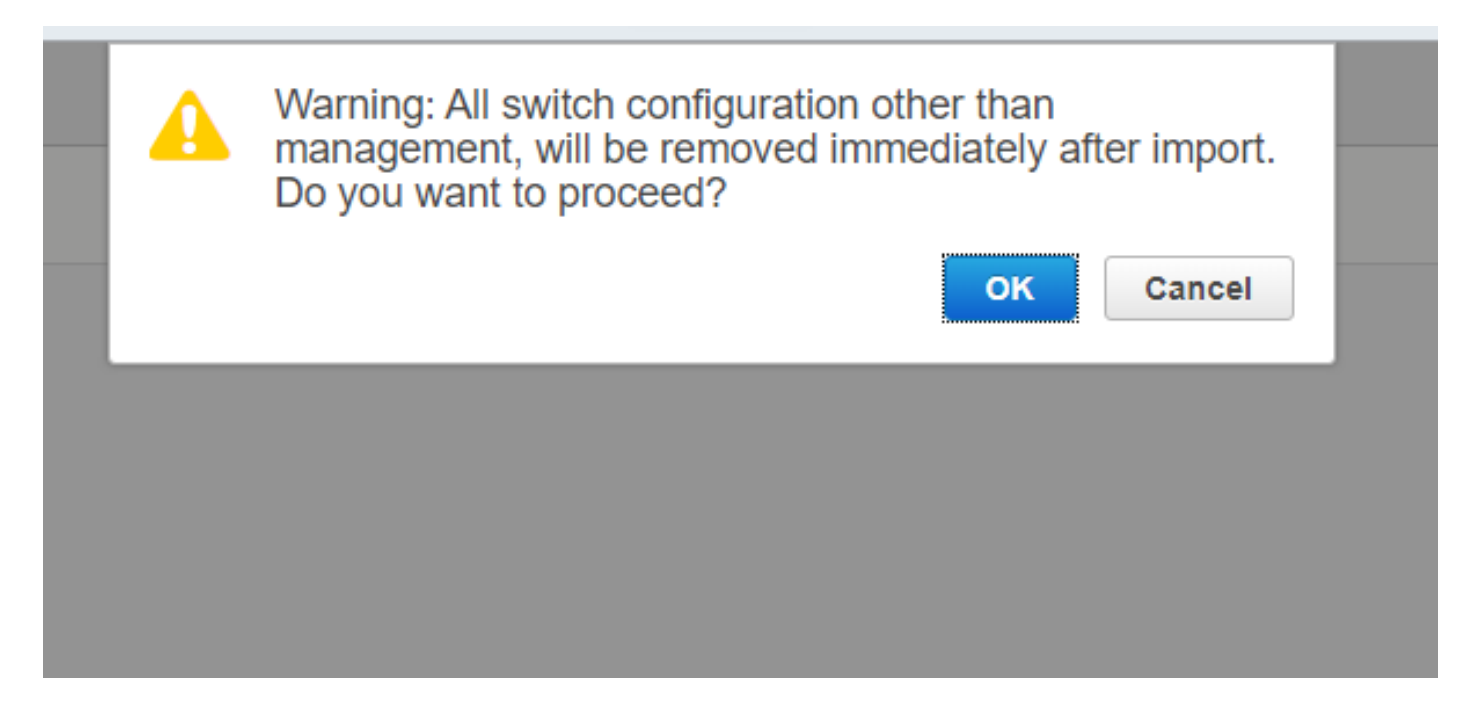

#### Inventory Management

| Disc         | over Existing S   | witches       | PowerOn Au                 | to Provisioning         | (POAP)                |            |          |                |
|--------------|-------------------|---------------|----------------------------|-------------------------|-----------------------|------------|----------|----------------|
| Disc         | overy Information | $\rightarrow$ | Scan Details               |                         |                       |            |          |                |
| e Bac        | k                 | Note: Pre     | eserve Config selection is | s 'no'. Switch configur | ation will be erased. |            |          |                |
|              |                   |               |                            |                         |                       |            |          | Show Quick Fil |
|              | Name              |               | IP Address                 | Model                   | Version               | Status     | Progress |                |
|              | DC1               | ×             |                            |                         |                       |            |          |                |
| $\checkmark$ | DC1-SPINE         |               | 10.122.165.200             | N9K-C933                | 9.3(1)                | manageable | 70%      |                |
| $\checkmark$ | DC1-BGW1          |               | 10.122.165.187             | N9K-C931                | 9.3(1)                | manageable | 70%      |                |
| $\checkmark$ | DC1-BGW2          |               | 10.122.165.154             | N9K-C931                | 9.3(1)                | manageable | 70%      |                |
|              | DC1-N3K           |               | 10.122.165.195             | N3K-C317                | 7.0(3)14(6)           | manageable |          |                |
|              | DC1-VTEP          |               | 10.122.165.173             | N9K-C9332C              | 9.3(1)                | manageable | 70%      |                |

X

# Sobald der Import abgeschlossen ist, kann die Topologie unter Fabric Builder wie folgt aussehen:

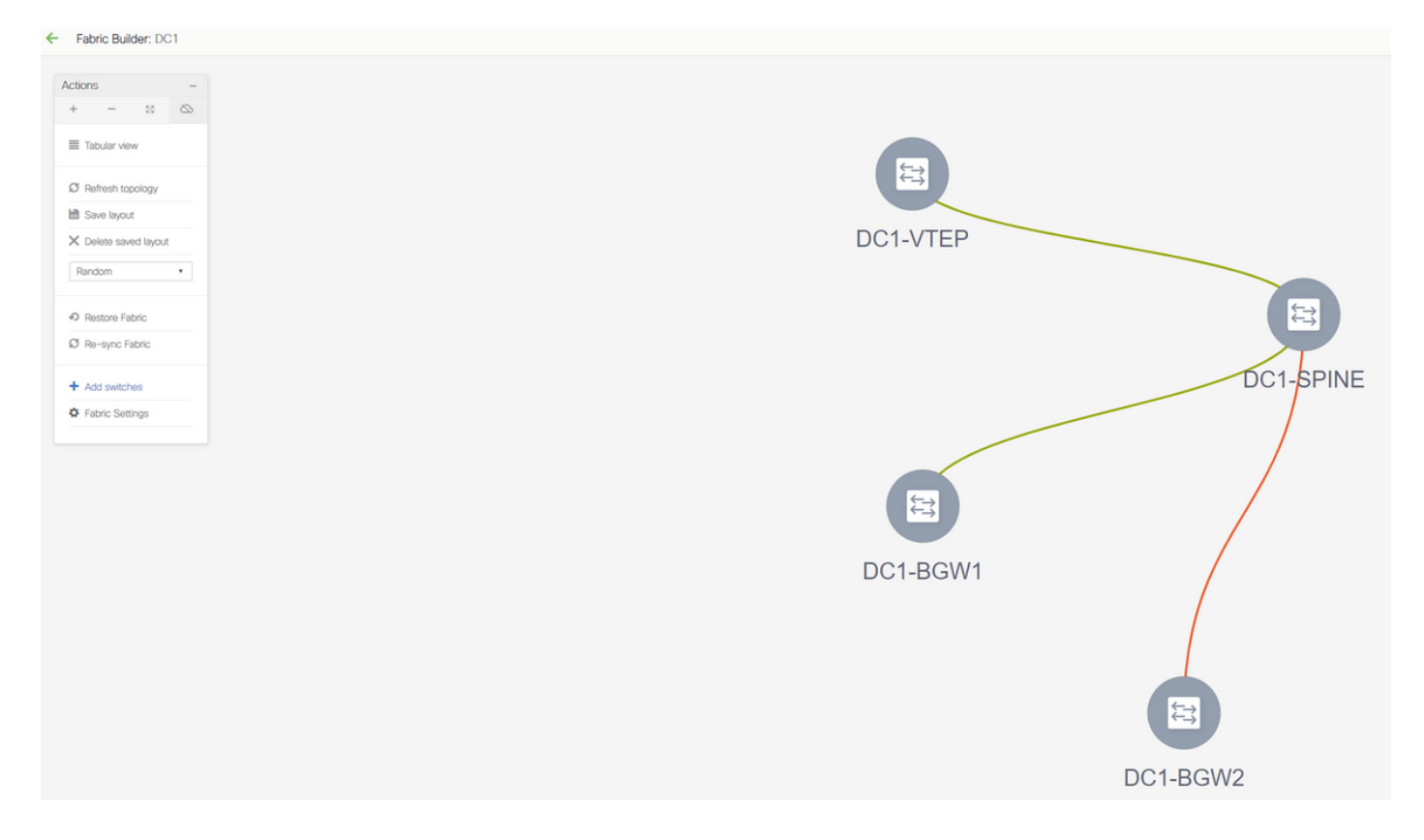

# Die Switches können durch Klicken auf einen Switch verschoben werden, um ihn am richtigen Ort im Diagramm auszurichten.

| Fabric Builder: DC1                                  |          |          |
|------------------------------------------------------|----------|----------|
| Actions -                                            |          |          |
| Tabular view                                         |          |          |
| Ø Refresh topology                                   |          |          |
| Image: Save layout       X       Delete saved layout | DC1-BGW1 | DC1-BGW2 |
| Custom saved layout •                                |          |          |
| Restore Fabric     Ø Re-sync Fabric                  |          |          |
| + Add switches                                       |          |          |
| Ö Fabric Settings                                    | F        |          |
|                                                      |          |          |
|                                                      | DC1-S    | PINE     |
|                                                      |          |          |
|                                                      |          |          |
|                                                      |          |          |
|                                                      | ŧ        |          |
|                                                      | DC1-\    | TEP      |

# Wählen Sie nach dem Umordnen der Switches in der Reihenfolge, in der das Layout benötigt wird, den Abschnitt "Layout speichern" aus.

• Festlegen von Rollen für alle Switches

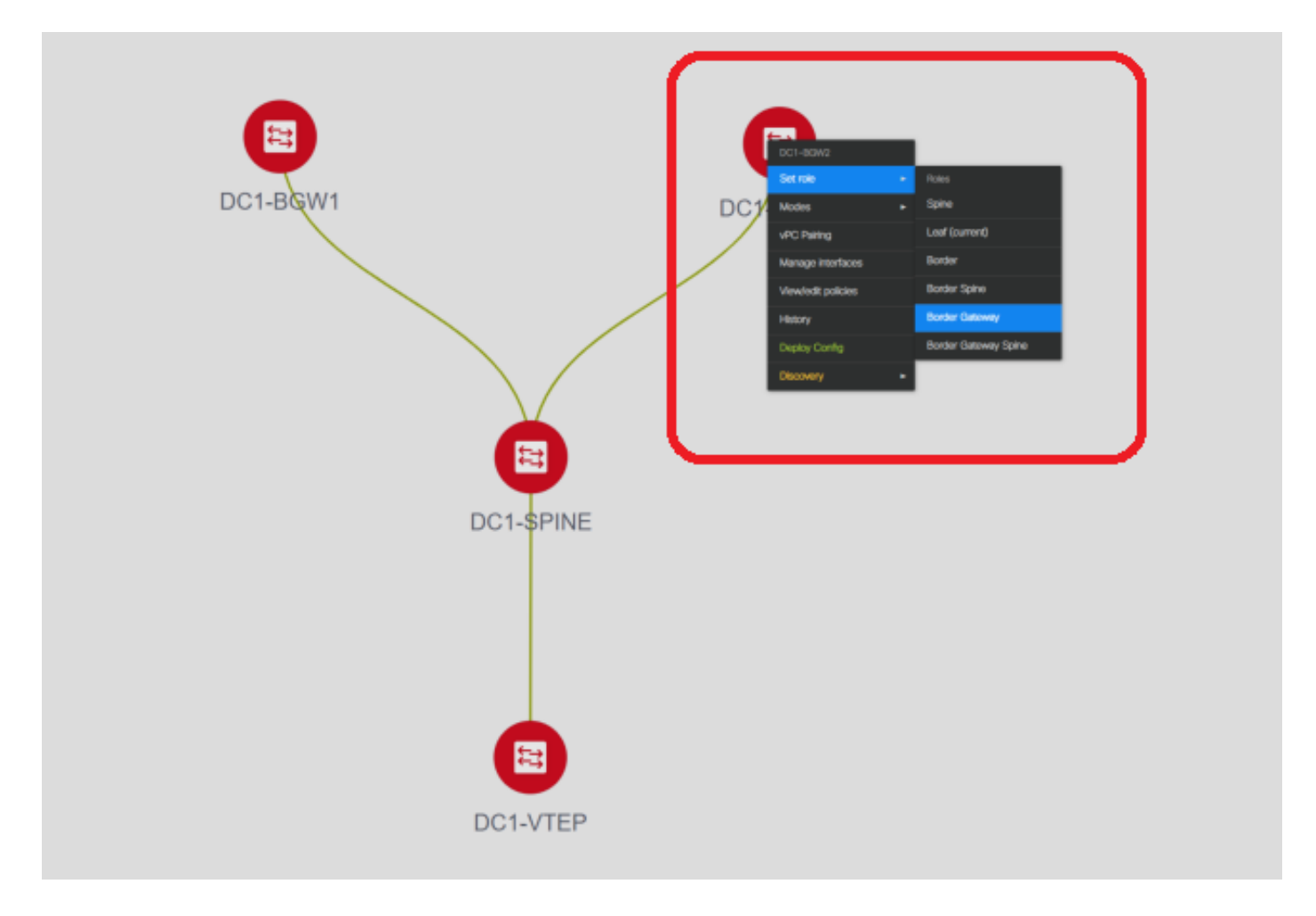

# Klicken Sie mit der rechten Maustaste auf die einzelnen Switches, und legen Sie die richtige Rolle fest. Hier sind DC1-BGW1 und DC1-BGW2 die Grenz-Gateways.

# DC1-SPINE-> wird auf role- spine, DC1-VTEP-> wird auf role-Leaf festgelegt.

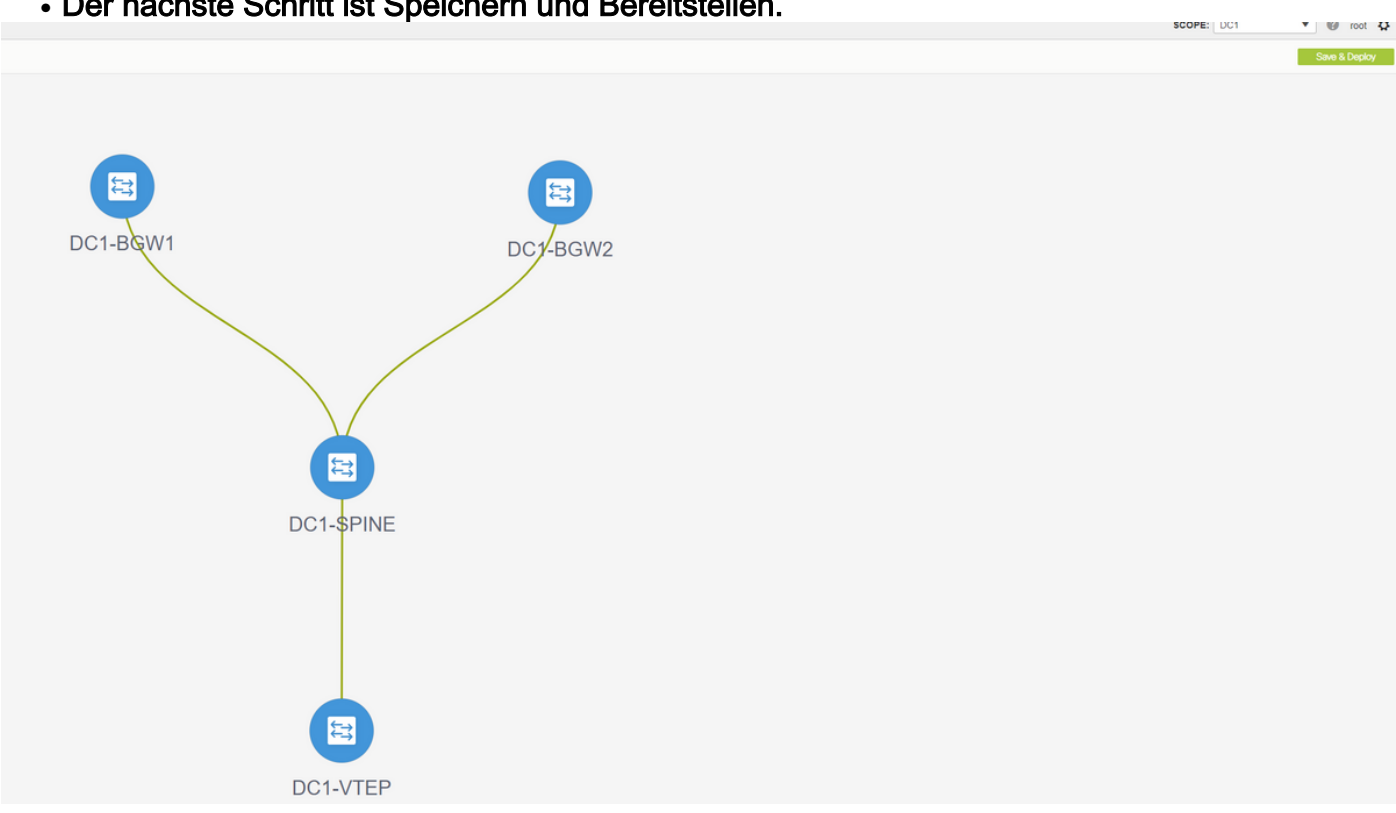

• Der nächste Schritt ist Speichern und Bereitstellen.

# DCNM listet jetzt die Switches auf und zeigt auch die Konfigurationen an, die DCNM an alle Switches übertragen wird.

| Step 1. Configu | ration Preview | Step 2. Configuration | Deployment Status | >           |         |          |
|-----------------|----------------|-----------------------|-------------------|-------------|---------|----------|
| Switch Name     | IP Address     | Switch Serial         | Preview Config    | Status      | Re-sync | Progress |
| DC1-VTEP        | 10.122.165.173 | FDO22260MFQ           | 301 lines         | Out-of-sync | -       | 100%     |
| DC1-SPINE       | 10.122.165.200 | FDO2313001T           | 520 lines         | Out-of-sync | -       | 100%     |
| DC1-BGW1        | 10.122.165.187 | FDO21412035           | 282 lines         | Out-of-sync | -       | 100%     |
| DC1-BGW2        | 10.122.165.154 | FDO20160TQM           | 282 lines         | Out-of-sync | -       | 100%     |
|                 |                |                       |                   |             |         |          |

| Switch Name<br>DC1-VTEP<br>DC1-SPINE<br>DC1-BGW2<br>DC1-BGW1 | IP Address<br>10.122.165.173<br>10.122.165.200<br>10.122.165.154<br>10.122.165.187 | Status<br>STARTED<br>STARTED<br>STARTED<br>STARTED | Status Description         Deployment in progress.         Deployment in progress.         Deployment in progress. | Progress<br>30%<br>23% |
|--------------------------------------------------------------|------------------------------------------------------------------------------------|----------------------------------------------------|----------------------------------------------------------------------------------------------------|------------------------|
| DC1-VTEP<br>DC1-SPINE<br>DC1-BGW2<br>DC1-BGW1                | 10.122.165.173<br>10.122.165.200<br>10.122.165.154<br>10.122.165.187               | STARTED<br>STARTED<br>STARTED<br>STARTED           | Deployment in progress.<br>Deployment in progress.<br>Deployment in progress.                                      | 30%<br>23%             |
| DC1-SPINE<br>DC1-BGW2<br>DC1-BGW1                            | 10.122.165.200<br>10.122.165.154<br>10.122.165.187                                 | STARTED<br>STARTED<br>STARTED                      | Deployment in progress.<br>Deployment in progress.                                                                 | 23%                    |
| DC1-BGW2<br>DC1-BGW1                                         | 10.122.165.154<br>10.122.165.187                                                   | STARTED                                            | Deployment in progress.                                                                                            |                        |
| DC1-BGW1                                                     | 10.122.165.187                                                                     | STARTED                                            |                                                                                                    | 31%                    |
|                                                              |                                                                                    |                                                    | Deployment in progress.                                                                                            | 29%                    |
|                                                              |                                                                                    |                                                    |                                                                                                    |                        |
|                                                              |                                                                                    |                                                    | Close                                                                                                    |                        |
|                                                              |                                                                                    |                                                    |                                                                                                    |                        |

# Sobald der Status erfolgreich ist, wird er angezeigt, und die Switches werden grün angezeigt.

| Config Depl     | oyment         |                       |                       | $\boxtimes$ |
|-----------------|----------------|-----------------------|-----------------------|-------------|
| Step 1. Configu | ration Preview | Step 2. Configuration | Deployment Status     |             |
| Switch Name     | IP Address     | Status                | Status Description    | Progress    |
| DC1-VTEP        | 10.122.165.173 | COMPLETED             | Deployed successfully | 100%        |
| DC1-SPINE       | 10.122.165.200 | COMPLETED             | Deployed successfully | 100%        |
| DC1-BGW2        | 10.122.165.154 | COMPLETED             | Deployed successfully | 100%        |
| DC1-BGW1        | 10.122.165.187 | COMPLETED             | Deployed successfully | 100%        |
|                 |                |                       |                       |             |
|                 |                |                       | Close                 |             |

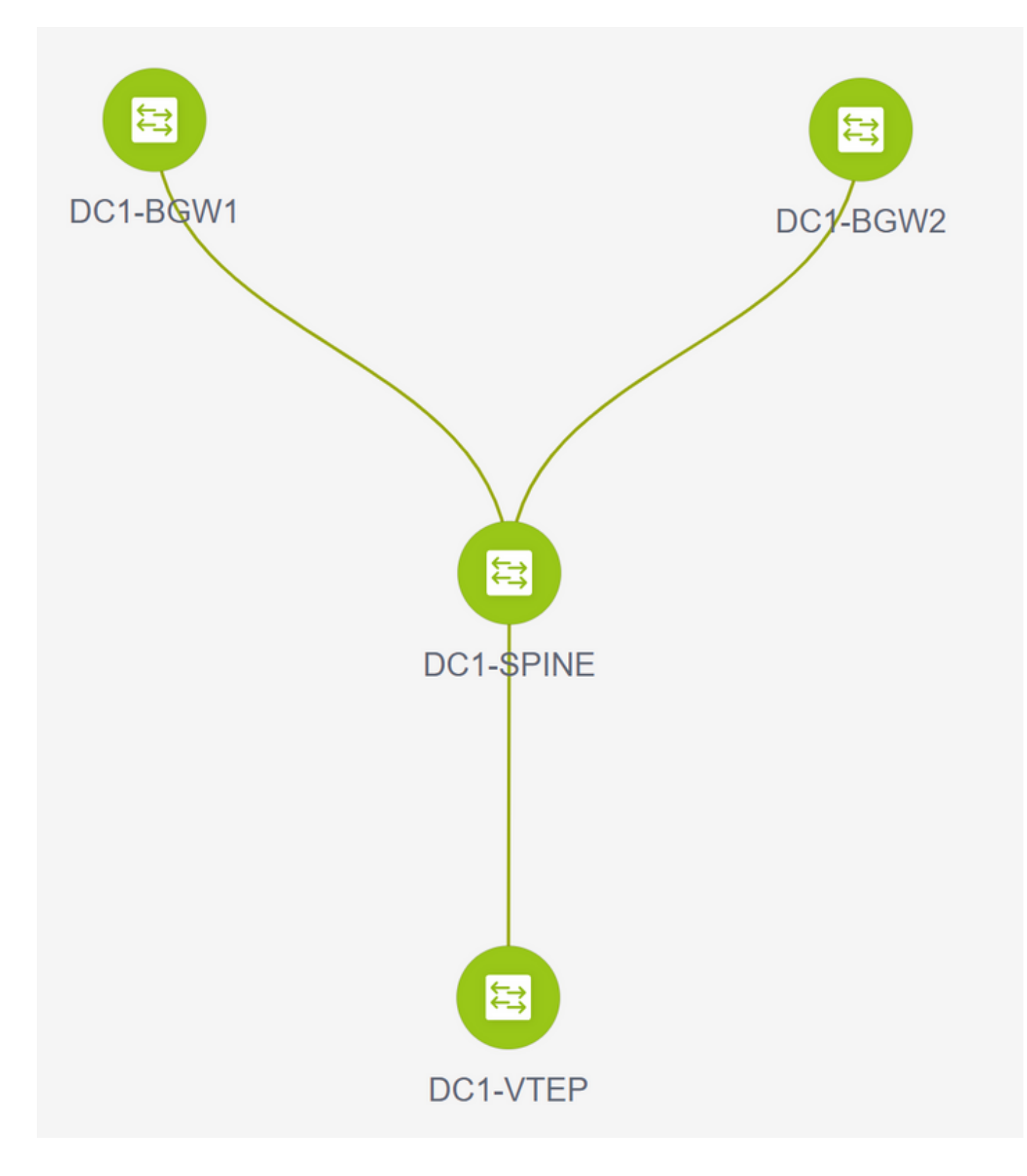

### Schritt 3: Konfiguration von Netzwerken/VRFs

Konfiguration von Netzwerken/VRFs
 # Wählen Sie DC1 Fabric (oben rechts) aus, Control > VRFs

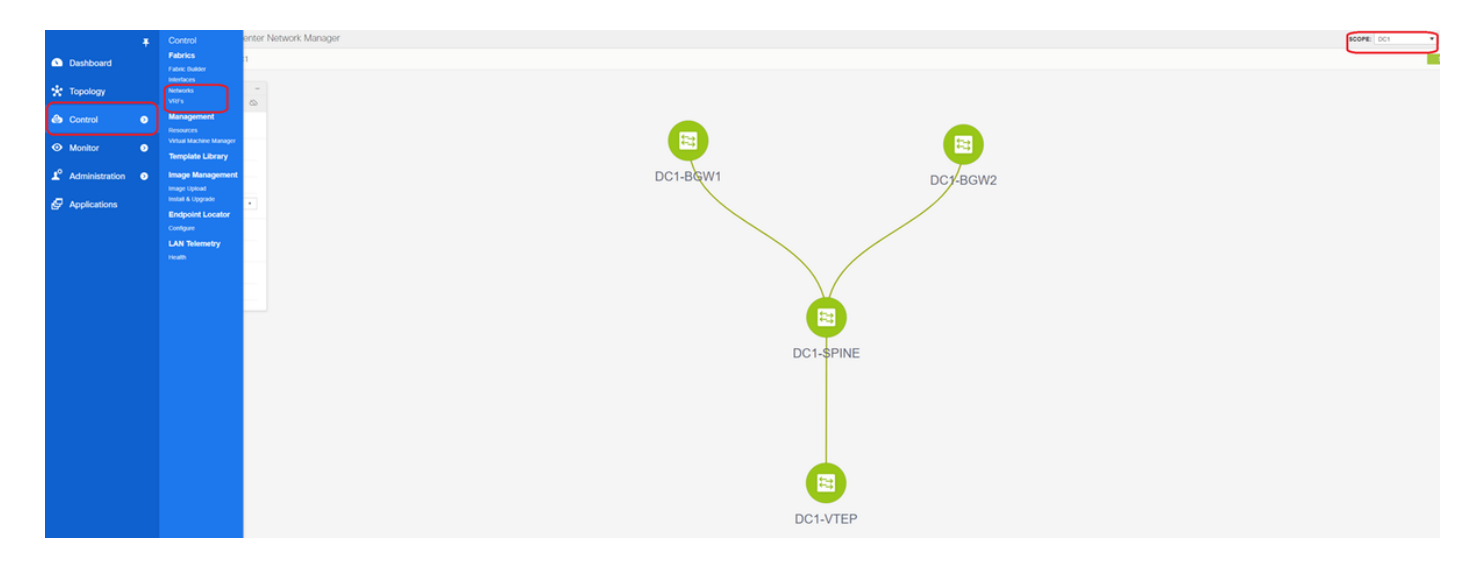

#### # Als Nächstes wird VRF erstellt.

| VIE Name         VIEF ID         Status      |
|----------------------------------------------|
| VEF Varie VRF ID Status<br>No SSB2 available |
| No data available                            |
| Create VRF                                   |

# 11.2 DCNM-Version füllt die VRF-ID automatisch aus. Wenn der Unterschied besteht, geben Sie den gewünschten ein, und wählen Sie "Create VRF" (VRF erstellen) aus.

# Hier wird als Layer-3-VNID 1001445 verwendet.

• Der nächste Schritt besteht in der Erstellung der Netzwerke

| Network Name | <ul> <li>Network ID</li> </ul> | VRF Name | IPv4 Gateway/Subnet | IPv6 Gateway/Prefix | Status                         | VLAN ID                    |                     |                               |             |                                        |
|--------------|--------------------------------|----------|---------------------|---------------------|--------------------------------|----------------------------|---------------------|-------------------------------|-------------|----------------------------------------|
| ta available |                                |          |                     |                     |                                |                            |                     |                               |             |                                        |
|              |                                |          |                     |                     | _                              |                            |                     |                               |             |                                        |
|              |                                |          |                     |                     | Create Netwo                   | ork                        |                     |                               |             |                                        |
|              |                                |          |                     |                     | <ul> <li>Network In</li> </ul> | nformation                 |                     |                               |             |                                        |
|              |                                |          |                     |                     |                                | * Network ID               | 100144<br>MyNetwork | 100144                        |             |                                        |
|              |                                |          |                     |                     |                                | * VRF Name                 | tenant-1            | •                             | +           |                                        |
|              |                                |          |                     |                     | * Net                          | Layer 2 Only               | Default_Net         | work_Universal                |             |                                        |
|              |                                |          |                     |                     | * Netv                         | vork Extension<br>Template | Default_Net         | work_Extension_Univer         |             |                                        |
|              |                                |          |                     |                     |                                | VLAN ID                    | 144                 |                               | Propos      | e VLAN                                 |
|              |                                |          |                     |                     | <ul> <li>Network P</li> </ul>  | rofile                     |                     |                               |             |                                        |
|              |                                |          |                     |                     | Generate Multi                 | icast IP @Pk               | ease click on       | ly to generate a New Multicas | t Group Add | ress and overide the default value!    |
|              |                                |          |                     |                     | General                        | IPv4 Gatew                 | ay/NetMask          | 172.16.144.254/24             |             | example 192.0.2.1/24                   |
|              |                                |          |                     |                     | Advanced                       | IPv6 Gat                   | eway/Prefix         |                               |             | @ example 2001:db8::1/64               |
|              |                                |          |                     |                     |                                |                            | Vlan Name           |                               |             | If > 32 chars enable:system vian long- |
|              |                                |          |                     |                     |                                | MTU for I                  | .3 interface        |                               |             | Ø 68-9216                              |
|              |                                |          |                     |                     |                                | IPv4 Seco                  | ndary GW1           |                               |             | @ example 192.0.2.1/24                 |
|              |                                |          |                     |                     |                                | 1                          |                     | í.                            |             | A avamala 102.0.2.101                  |

# Geben Sie die Netzwerk-ID an (dies ist die entsprechende VNID der Layer-2-VLANs).

# Geben Sie die VRF-Instanz an, zu der die SVI gehören soll. Standardmäßig füllt DCNM 11.2 den VRF-Namen auf den zuvor erstellten Namen aus. Änderungen nach Bedarf

# Die VLAN-ID ist Layer-2-VLan, der dieser VNID zugeordnet ist.

# IPv4-Gateway-> Dies ist die IP-Adresse des Anycast-Gateways, die auf der SVI konfiguriert wird und für alle VTEPs in der Fabric identisch ist.

• Die Registerkarte "Erweitert" verfügt über zusätzliche Zeilen, die bei Bedarf gefüllt werden müssen, z. B. DHCP Relay verwendet;

| Create Network                                                                                                    |                                                                                                    | ×       |
|----------------------------------------------------------------------------------------------------|----------------------------------------------------------------------------------------------------|---------|
| <ul> <li>Network Information</li> </ul>                                                                                                   |                                                                                                    | *       |
| * Network ID                                                                                                    | 100144                                                                                                    |         |
| * Network Name                                                                                                    | MyNetwork_100144                                                                                                    |         |
| * VRF Name                                                                                                    | tenant-1 🔹 +                                                                                                    |         |
| Layer 2 Only                                                                                                    |                                                                                                    |         |
| * Network Template                                                                                                    | Default_Network_Universal                                                                                                    |         |
| * Network Extension<br>Template                                                                                                    | Default_Network_Extension_Univer                                                                                                    |         |
| VLAN ID                                                                                                    | 144 Propose VLAN                                                                                                    |         |
| <ul> <li>Network Profile</li> <li>Generate Multicast IP</li> <li>General</li> <li>Advanced</li> <li>Ingress</li> <li>Multicast</li> </ul> | Suppression       Image: Constraint of the setting setting set | 4       |
| DHCI                                                                                                    | Pv4 Server 1                                                                                                    |         |
| DHC                                                                                                    | Pv4 Server 2                                                                                                    |         |
| DHCPv4                                                                                                    | Server VRF                                                                                                    |         |
| Loopback<br>Relay inte                                                                                                    | ID for DHCP<br>rface (Min:0,<br>Max:1023)                                                                                                    | •       |
|                                                                                                    | Create                                                                                                    | Network |

# Wenn die Felder ausgefüllt sind, klicken Sie auf "Netzwerk erstellen".

# Erstellen Sie alle anderen Netzwerke, die Teil dieser Fabric sein müssen.

• Derzeit sind VRF und Netzwerke nur in DCNM definiert. aber nicht von DCNM an die Switches in der Fabric weitergeleitet. Dies kann mithilfe der folgenden

| Network | VRF Selection Net | twork / | VRF Deployment |          |                     |                     |        |         |
|---------|-------------------|---------|----------------|----------|---------------------|---------------------|--------|---------|
| Networ  | ks                |         |                |          |                     |                     |        |         |
| +       |                   |         |                |          |                     |                     |        |         |
|         | Network Name      | •       | Network ID     | VRF Name | IPv4 Gateway/Subnet | IPv6 Gateway/Prefix | Status | VLAN ID |
|         | /lyNetwork_100144 |         | 100144         | tenant-1 | 172.16.144.254/24   |                     | NA     | 144     |
| N       | /lyNetwork_100145 |         | 100145         | tenant-1 | 172.16.145.254/24   |                     | NA     | 145     |
|         |                   |         |                |          |                     |                     |        | J       |
|         |                   |         |                |          |                     |                     |        |         |

# Der Status wird in "NA" angezeigt, wenn dies NICHT auf den Switches bereitgestellt wird. Da es sich um einen Standort mit mehreren Standorten handelt und Border Gateways erforderlich sind, wird die Bereitstellung von Netzwerken/VRFs weiter unten besprochen.

### Schritt 4: Wiederholen Sie die gleichen Schritte für DC2.

- Nachdem DC1 vollständig definiert ist, wird das gleiche Verfahren auch für DC2 ausgeführt.
- Sobald DC2 vollständig definiert ist, sieht es wie unten aus.

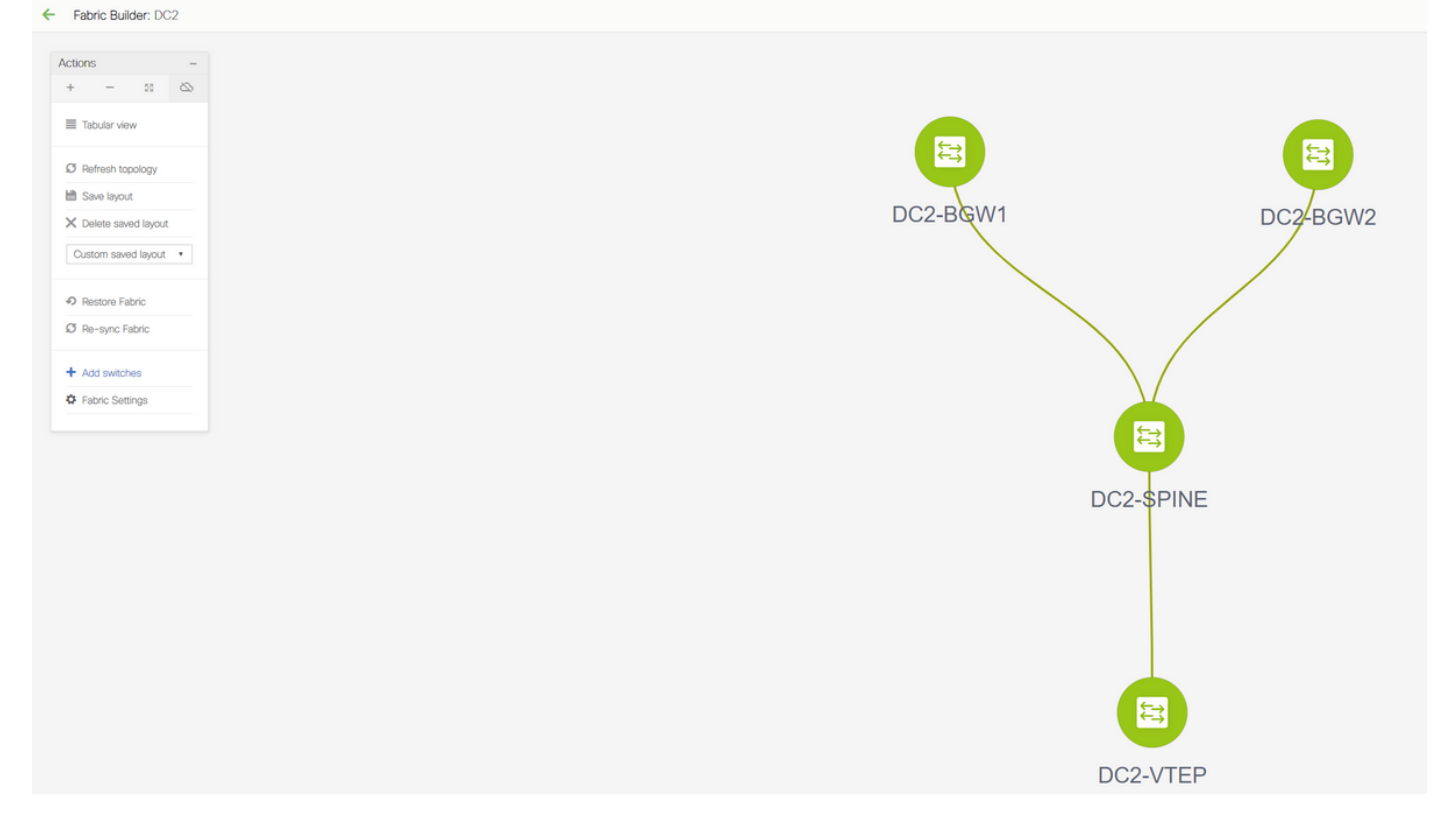

## Schritt 5: Erstellung einer einfachen Struktur für gemeinsame Grenzen

- Hier wird eine weitere einfache Fabric erstellt, die die gemeinsamen Grenzen enthält, die sich in vPC befinden.
- Beachten Sie, dass die gemeinsamen Grenzen bei der Bereitstellung über DCNM als vPC konfiguriert werden sollten. Andernfalls werden die Verbindungen zwischen den Switches geschlossen, nachdem ein "Re-Sync"-Vorgang auf DCNM ausgeführt wurde.
- Die Switches in gemeinsamen Grenzen müssen mit der Rolle "Border" (Grenze) festgelegt werden.

| Experie Builder: Shared-Bordors                                                                                                    |
|----------------------------------------------------------------------------------------------------|
| V REMEMBER FORMULATION CONTROL CONTROL CONT |

# VRFs werden wie für DC1- und DC2-Fabrics erstellt.

# Netzwerke sind an einer gemeinsamen Grenze nicht erforderlich, da an der gemeinsamen Grenze keine Layer-2-VLANs/VNIDs vorhanden sind. Gemeinsame Grenzen sind keine Tunnelterminierung für Ost-West-Datenverkehr von DC1 bis DC2. Nur die Border Gateways würden eine Rolle bei der VXLAN-Kapselung/Entkapselung für Ost-/West-DC1<>DC2-Datenverkehr spielen.

# Schritt 6: Erstellung von MSD und Verschieben von RZ1- und RZ2-Fabrics

Wechseln Sie zum Fabric-Builder, erstellen Sie eine neue Fabric, und verwenden Sie die Vorlage -> MSD\_Fabric\_11\_1

| Rabric Builder                                      |                                                  |                                                                                                    |
|-----------------------------------------------------|--------------------------------------------------|----------------------------------------------------------------------------------------------------|
| Fabric Builder creates a managed and controlled SDN | fabric. Select an existing fabric below or defin | e a new VXLAV fabric, add switches using Power On Auto Provisioning (POAP), set the roles of the switches and deploy settings to devices.                                                         |
| Create Fabric                                       |                                                  |                                                                                                    |
|                                                     |                                                  |                                                                                                    |
| Fabrics (3)                                         |                                                  |                                                                                                    |
|                                                     |                                                  | Add Fabric X                                                                                                    |
| Type: Switch Fabric                                 | Type: Suite                                      | * Fabric Name : MSD                                                                                                    |
| ASN: 65000<br>Replication Mode: Multicast           | ASN: 65002<br>Replication                        | * Fabric Templat : MSD_Fabric_11_1                                                                                                    |
| Technology: VXLAN Paoric                            | Technology:                                      | General DCI Resources                                                                                                    |
|                                                     |                                                  | Layer 2 VXLAN VNI Range 100144.100145 @ Overlay Network Identifier Range (Min. 1, Max. 16777214)                                                                                                  |
|                                                     |                                                  | * Layer 3 VXLAN VNI Range 1001445                                                                                                    |
|                                                     |                                                  | VRF Template Default_VRF_Universal  VB Default_VRF_Universal  Default_VRF_Universal  Default_Network_Template For Leafs  Default_Network_Template For Leafs                                       |
|                                                     |                                                  | VRF Extension Template Default_VRF_Extension_Universal                                                                                                    |
|                                                     |                                                  | Network Extension Template Default, Network, Extension_Universal      O Default Overlay Network Template For Borders  Anycast-Gateway-MAC 2020 2020 aaaa      O Shared MAC address for all leaves |
|                                                     |                                                  | * Multisite Routing Loopback Id 100 @ 0-512                                                                                                    |
|                                                     |                                                  |                                                                                                    |
|                                                     |                                                  |                                                                                                    |
|                                                     |                                                  |                                                                                                    |
|                                                     |                                                  | Save                                                                                                    |
|                                                     |                                                  |                                                                                                    |
|                                                     |                                                  |                                                                                                    |
|                                                     |                                                  |                                                                                                    |
| Add Fabric                                          |                                                  | X                                                                                                    |
|                                                     |                                                  |                                                                                                    |
| * Fabric Name : MSD                                 |                                                  |                                                                                                    |
| * Fabric Template - MSD Fab                         | ric 11 1                                         |                                                                                                    |
|                                                     | IIC_II_I ▼                                       |                                                                                                    |
|                                                     |                                                  |                                                                                                    |
| General DCI Resource                                | s                                                |                                                                                                    |
| <u></u>                                             |                                                  |                                                                                                    |
| DCI Subnet IP Ra                                    | ange 10.10.1.0/24                                | Address range to assign P2P DCI Links                                                                                                    |

| Subnet Target Mask                              | 30                          | Parget Mask for Subnet Range (Min:8, Max:31)                                                                      |  |
|-------------------------------------------------|-----------------------------|----------------------------------------------------------------------------------------------------|--|
| * Multi-Site Overlay IFC<br>Deployment Method   | Centralized_To_Route_Server | (2) Manual,<br>Auto Overlay EVPN Peering to Route Servers,<br>Auto Overlay EVPN Direct Peering to Border Gateways |  |
| * Multi-Site Route Server List                  | 10.10.100.1,10.10.100.2     | Multi-Site Router-Server peer list, e.g. 128.89.0.1, 128.89.0.2                                                   |  |
| * Multi-Site Route Server<br>BGP ASN List       | 65001,65001                 | 1-4294967295   1-65535[.0-65535], e.g. 65000, 65001                                                               |  |
| Multi-Site Underlay IFC<br>Auto Deployment Flag |                             |                                                                                                    |  |
|                                                 |                             |                                                                                                    |  |
|                                                 |                             |                                                                                                    |  |
|                                                 |                             |                                                                                                    |  |
|                                                 |                             |                                                                                                    |  |
|                                                 |                             |                                                                                                    |  |
|                                                 |                             | Save Cancel                                                                                                    |  |

# Beachten Sie, dass die IFC-Bereitstellungsmethode für mehrere Standorte "centralized\_To\_Route\_Server" sein muss. Hier werden die gemeinsamen Grenzen als Routen-Server betrachtet. Diese Option wird daher von der Dropdown-Liste aus verwendet.

# in der "Liste der Routenserver für mehrere Standorte"; Hier finden Sie die Loopback-IP-Adressen von Loopback0 (das Routing-Loopback) an der gemeinsamen Grenze, und füllen Sie es aus.

**# ASN** ist die Nummer an der gemeinsamen Grenze (weitere Einzelheiten finden Sie im Diagramm oben in diesem Dokument). Im Rahmen dieses Dokuments werden beide

gemeinsamen Grenzen im gleichen ASN konfiguriert. Füllen Sie die Felder entsprechend aus.

• Auf der nächsten Registerkarte wird der IP-Bereich für Loopback an mehreren Standorten bereitgestellt (siehe unten).

| Add Fabric          |                         |                                        | ×           |
|---------------------|-------------------------|----------------------------------------|-------------|
| * Fabric Name :     | MSD                     |                                        |             |
| * Fabric Template : | MSD_Fabric_11_1         |                                        |             |
| General DCI         | Resources               |                                        |             |
| * Multi-Site Routi  | ng Loopback IP<br>Range | Typically Loopback100 IP Address Range |             |
|                     |                         |                                        |             |
|                     |                         |                                        |             |
|                     |                         |                                        |             |
|                     |                         |                                        |             |
|                     |                         |                                        |             |
|                     |                         |                                        |             |
|                     |                         |                                        |             |
|                     |                         |                                        |             |
|                     |                         |                                        | Save Cancel |
|                     |                         |                                        | Save Cancel |

# Wenn alle Felder ausgefüllt sind, klicken Sie auf die Schaltfläche "Speichern", und eine neue Fabric wird mit der Vorlage erstellt -> MSD.

# Als Nächstes verschieben Sie DC1- und DC2-Fabrics auf dieses MSD

| tions –               |                                                                                                  |
|-----------------------|--------------------------------------------------------------------------------------------------|
| - = &                 |                                                                                                  |
| Tabular view          |                                                                                                  |
| 7 Refresh topology    |                                                                                                  |
| Save layout           |                                                                                                  |
| C Delete saved layout |                                                                                                  |
| Random •              | Move Fabric                                                                                      |
|                       | Please note that it may take a few minutes if there is a information of VEFs0MMs in the fabrics! |
| Fabric Settings       | Selected 0 / To                                                                                  |
| Move Fabrics          | Fabric Name 🔺 Fabric State                                                                       |
|                       | O DC1 standalone                                                                                 |
|                       | O DC2 standalone                                                                                 |
|                       | Shared-Borders standalone                                                                        |

# Nach dem Umzug der Fabric sieht es wie unten aus.

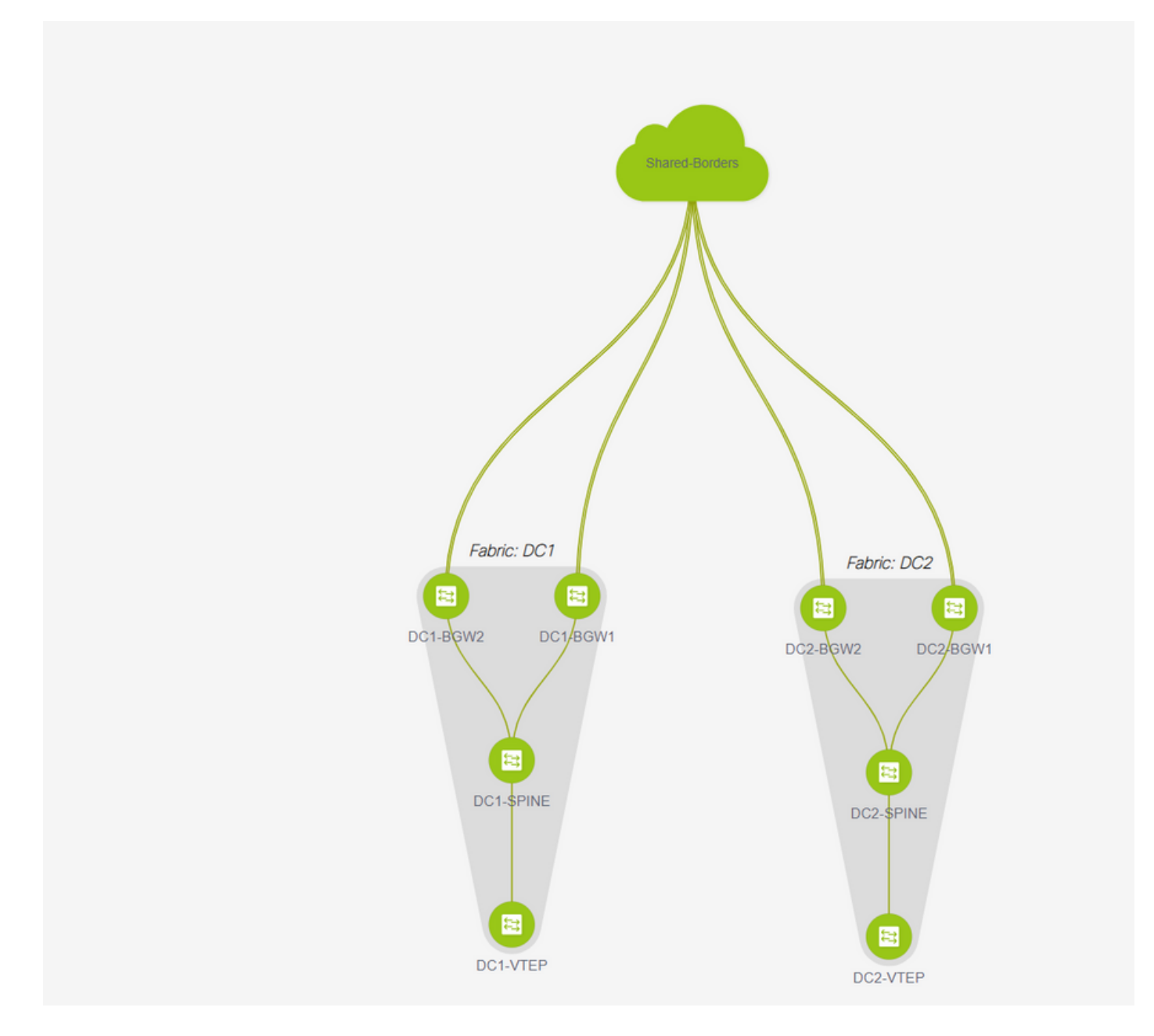

# Klicken Sie anschließend auf die Schaltfläche "Save&Deploy" (Speichern und Bereitstellen), um die erforderlichen Konfigurationen für mehrere Standorte an die Grenz-Gateways zu übertragen.

| Fabric Builder: MSD   |     |                            |            |               |                         |          |
|-----------------------|-----|----------------------------|------------|---------------|-------------------------|----------|
| Antine                |     |                            |            |               |                         |          |
| * - " (5)             |     |                            |            |               |                         |          |
|                       |     |                            |            |               |                         |          |
| III Tabular view      |     |                            |            |               |                         |          |
| C Refresh topology    |     |                            |            |               |                         |          |
| MB Save layout        | Con | fig Deployment             |            |               |                         | ×        |
| X Delete saved layout |     |                            |            |               |                         |          |
| Outer mediant 1       |     | p 1. Configuration Preview | Step 2     | Configuration | Deployment Status       |          |
|                       |     |                            |            |               | Annual Recordships      |          |
| O Fabric Settings     |     | ICN Name IP Addres         | 9 518      |               | Surus Description       | Progress |
| P Man Datain          |     | -60W2 10122.16             | 0.100 0.0  | WITED NOTED   | Deployment in progress. | -        |
|                       |     | AGN2 10 122 16             | 5.154 8.24 | ALLED         | Deployment in progress. |          |
|                       |     | JBOWH 10 122 16            | 5.487 5.73 | ALLO          | Deployment in progress. |          |
|                       |     |                            |            | VEILD         | Dependence in program.  | -        |
|                       |     |                            |            |               |                         |          |
|                       |     |                            |            |               |                         |          |
|                       |     |                            |            |               |                         |          |
|                       |     |                            |            |               |                         |          |
|                       |     |                            |            |               |                         |          |
|                       |     |                            |            |               |                         |          |
|                       |     |                            |            |               |                         |          |
|                       |     |                            |            |               |                         |          |
|                       |     |                            |            |               |                         |          |
|                       |     |                            |            |               | Close                   |          |
|                       |     |                            |            |               |                         |          |
|                       |     |                            |            |               |                         | nine and |

### Schritt 7: Erstellung externer Fabric

# Erstellen Sie eine externe Fabric, und fügen Sie den externen Router wie unten gezeigt hinzu.

| Add Fabric          |                                    |                                                           |
|---------------------|------------------------------------|-----------------------------------------------------------|
| * Fabric Name :     | External                           |                                                           |
| * Fabric Template : | External_Fabric_11_1               | ▼                                                         |
| General Advance     | ed Resources DCI Co                | nfiguration Backup Bootstrap                              |
|                     | *                                  |                                                           |
| Fabri               | ic Monitor Mode 🗹 🚷 If enabled, fa | bric is only monitored. No configuration will be deployed |

# Nennen Sie die Fabric und verwenden Sie die Vorlage "External\_Fabric\_11\_1";

# Geben Sie das ASN

# Am Ende sehen die verschiedenen Stoffe wie unten aus.

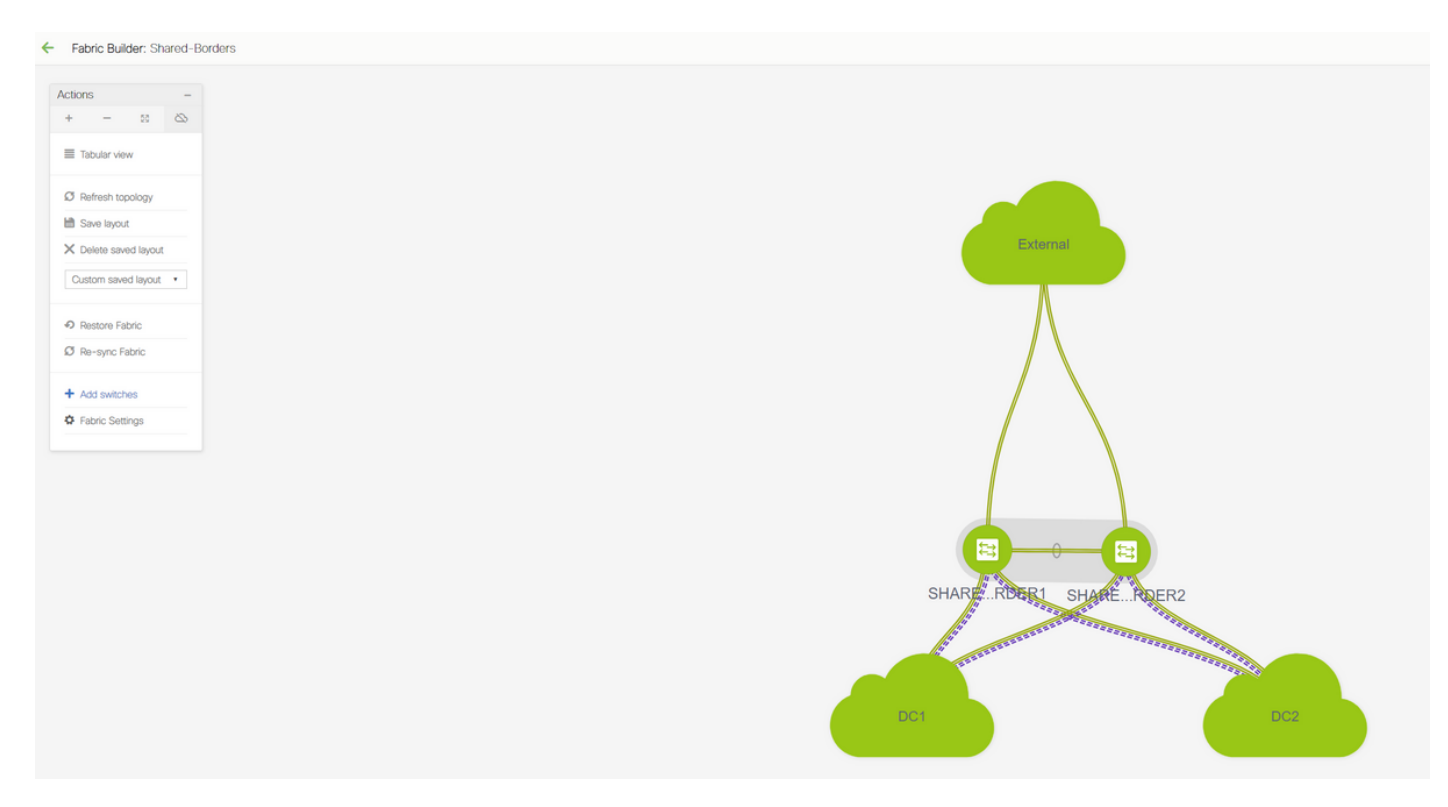

Schritt 8: eBGP-Underlay für Loopback-Erreichbarkeit zwischen BGWs (auch iBGP zwischen gemeinsamen Grenzen)

# An gemeinsamen Grenzen wird eBGP I2vpn-Ereignis mit den Border Gateways und VRF-LITE-Verbindungen zum externen Router ausgeführt.

# Bevor ein eBGP I2vpn-Ereignis mit den Loopbacks gebildet wird, muss sichergestellt werden, dass die Loopbacks auf irgendeine Weise erreichbar sind. In diesem Beispiel verwenden wir eBGP IPv4 AF von BGWs zu Shared Border und kündigen dann die Loopbacks an, um die I2vpn-Ereignisumgebung weiter zu bilden.

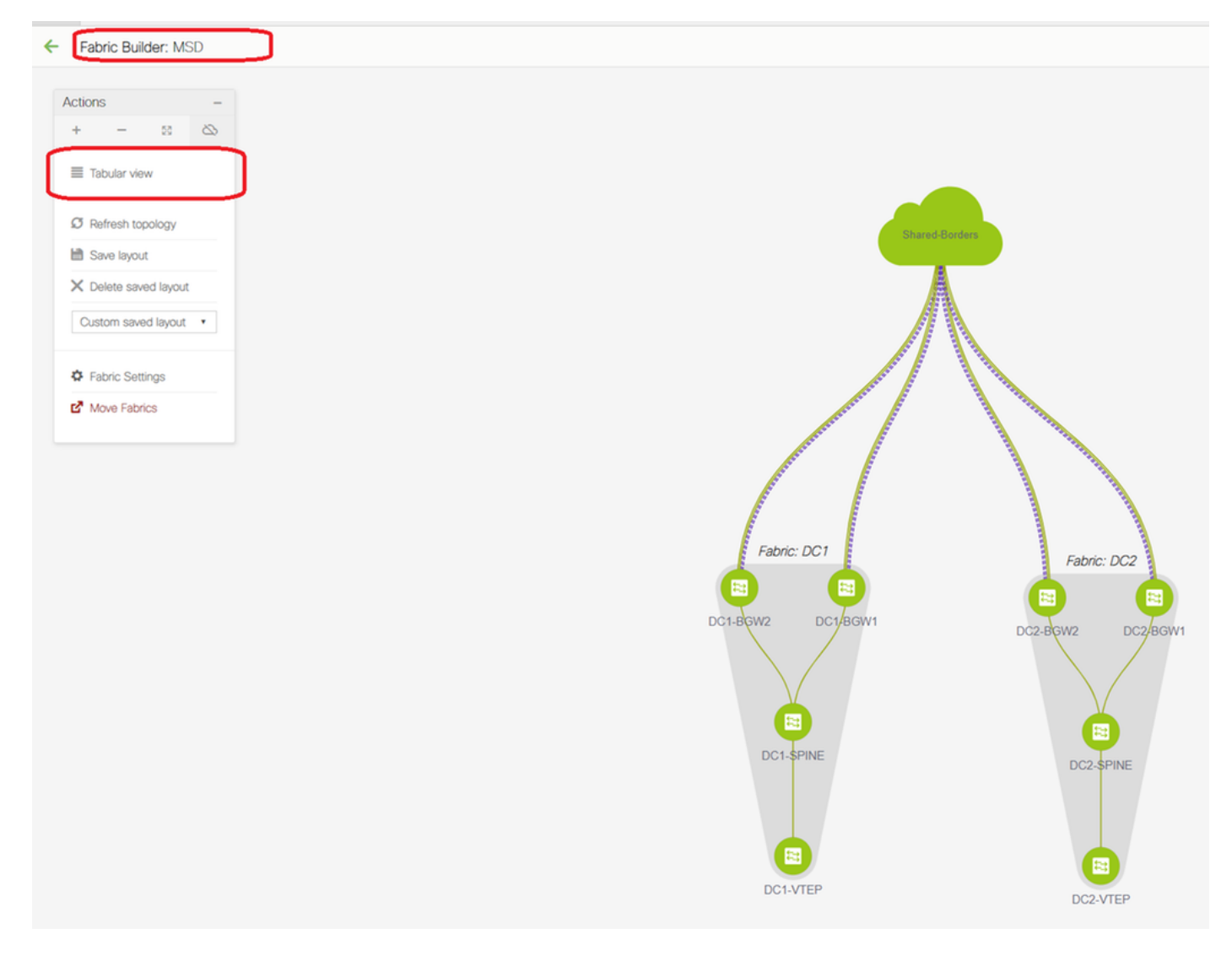

#### # Wenn die MSD-Fabric ausgewählt ist, wechseln Sie zur "Tabellenansicht".

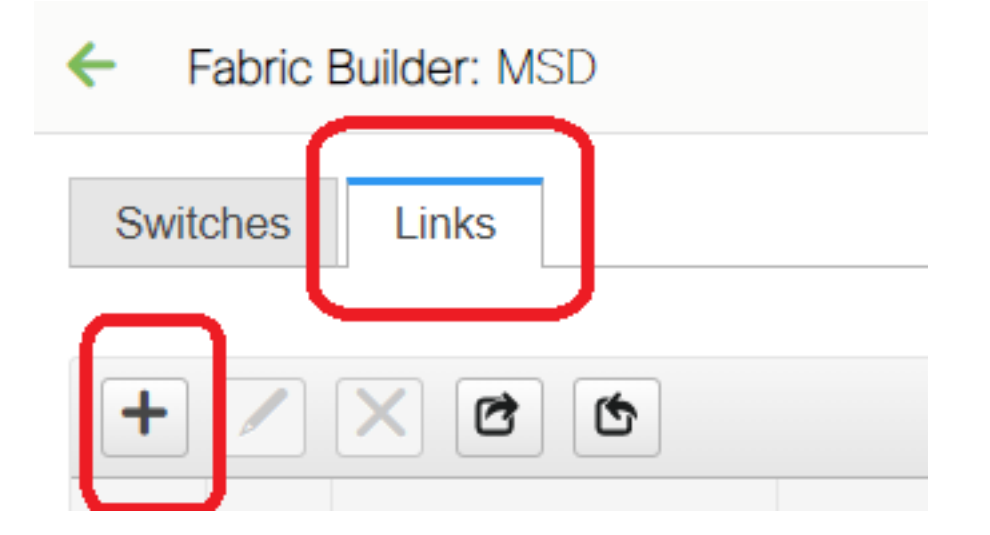

| Link Management         | - Add Link                    |                                                                                                    |                                            | ×                                                                                                    |
|-------------------------|-------------------------------|----------------------------------------------------------------------------------------------------|--------------------------------------------|----------------------------------------------------------------------------------------------------|
| * Link Type             | Inter-Fabric                  |                                                                                                    |                                            |                                                                                                    |
| * Link Sub-Type         | MULTISITE UNDERLAY            | •                                                                                                    |                                            |                                                                                                    |
| * Link Template         | ext_multisite_underlay_setup_ | -                                                                                                    |                                            |                                                                                                    |
| * Source Fabric         | DC1                           |                                                                                                    |                                            |                                                                                                    |
| * Destination Fabric    | Shared-Borders                | -                                                                                                    |                                            |                                                                                                    |
| * Source Device         | DC1-BGW1                      |                                                                                                    |                                            |                                                                                                    |
| * Source Interface      | Ethernet1/2                   | •                                                                                                    |                                            |                                                                                                    |
| * Destination Device    | SHARED-BORDER1                | •                                                                                                    |                                            |                                                                                                    |
| * Destination Interface | Ethernet1/1                   |                                                                                                    |                                            |                                                                                                    |
| Advanced                | 4                             | * BGP Local ASN<br>* IP Address/Mask<br>* BGP Neighbor IP<br>* BGP Neighbor ASN<br>* BGP Maximum Paths<br>* Routing TAG | 65000 10.4.10.1/30 10.4.10.2 65001 1 54321 | <ul> <li>Local BGP Autonomous Sy</li> <li>IP address with mask (e.g.</li> <li>Neighbor IP address</li> <li>Neighbor BGP Autonomou</li> <li>Maximum number of iBGP,</li> <li>Routing tag associated with</li> </ul> |
|                         |                               |                                                                                                    |                                            | Save                                                                                                    |

# Wählen Sie die "Inter-Fabric" und verwenden Sie "Multisite\_UNDERLAY".

# Hier wird versucht, eine IPv4-BGP-Nachbarschaft mit dem Shared Border Router zu bilden. Wählen Sie die Switches und Schnittstellen entsprechend aus.

# Beachten Sie, dass, wenn CDP den Nachbarn von DC1-BGW1 bis SB1 erkennt, es nur erforderlich ist, die IP-Adressen hier in diesem Abschnitt anzugeben und die IP-Adressen auf den entsprechenden Schnittstellen effektiv zu konfigurieren, nachdem "Save & Deploy" ausgeführt wurde.

| ~ | Fabr       | ic Builder: MSD  |                            |               |                        |                 |                |             |                                                    | Seve & Dep              |
|---|------------|------------------|----------------------------|---------------|------------------------|-----------------|----------------|-------------|----------------------------------------------------|-------------------------|
| s | witches    | Links            |                            |               |                        |                 |                |             |                                                    |                         |
|   |            | _                |                            |               |                        |                 |                |             |                                                    | Selected 1 / Total 24 💭 |
|   | - /        |                  |                            |               |                        |                 |                |             |                                                    | Show All                |
|   |            | Fabric Name      | Name                       |               | Policy                 | info            |                | Admin State | Oper State                                         |                         |
|   | 1          | DC1              | DC1-VTEP~Ethernet1/2DC1-N3 |               |                        |                 |                |             |                                                    |                         |
|   | 2          | DC1<->Shared-Bor | DC1-BGW1~loopback0SHARED   | Config Dep    | ployment               |                 |                |             | X                                                  |                         |
|   | 3          | DC1<->Shared-Bor | DC1-BGW1~loopback0SHARED   |               |                        |                 |                |             | Config Preview - Switch 10.122.165.187             | ×                       |
|   | 4          | DC1<->Shared-Bor | DC1-BGW2~loopback0SHAREE   |               | piration Preview       |                 |                |             |                                                    |                         |
|   | 5          | DC1<->Shared-Bor | DC1-BGW2~loopback0SHAREE   | awitch Name   | IP Address             | Switch Senai    | Preview Googli | ig Status   | Pending Config Side-by-side Comparison             |                         |
|   | 6          | DC2              | DC2-VTEP~Ethernet1/1DC2-N3 | DC1-BGW1      | 10.122.165.187         | FDO21412035     | 21 lines       | Out-of-sync | interface ethernet1/2                              |                         |
|   | 7          | DC2<->Shared-Bor | DC2-BGW1~loopback0SHAREE   | DC1-BGW2      | 10.122.165.154         | FDO20160TQM     | 0 lines        | In-Sync     | no switchport<br>ip address 10.4.10.1/30 tag 54321 |                         |
|   | 8          | DC2<->Shared-Bor | DC2-BGW1~loopback0SHAREE   | DC2-BGW2      | 10.122.165.188         | FD022273T3B     | 0 lines        | In-Sync     | evpn multisite dci-tracking<br>mtu 9216            |                         |
|   | 9          | DC2<->Shared-Bor | DC2-BGW2~loopback0SHARED   | DC2-BGW1      | 10.122.165.189         | FDO21412HUV     | 0 lines        | In-Sync     | no snutown<br>router bgp 65000                     |                         |
| 1 | •          | DC2<->Shared-Bor | DC2-BGW2~loopback0SHARED   |               |                        |                 |                |             | address-raminy ipve unitest<br>maximum-paths 64    |                         |
| 1 | 1          | DC1              | DC1-VTEP~Ethernet1/1DC1-SP |               |                        |                 |                |             | exit                                               |                         |
| C | <u>د</u> ا |                  | DC1-BGW1~Ethernet1/3DC1-SF |               |                        |                 |                |             | maximum-paths 64                                   |                         |
| 1 | 3 🗸        | DC1<->Shared-Bor | DC1-BGW1~Ethernet1/2SHARE  |               |                        |                 |                |             | exit<br>netabor 10.4.10.2                          |                         |
| 9 | •          | Del<->Shared-Bor | DC1-BGW1~Ethernet1/1SHARE  |               |                        |                 |                |             | remote-as 65001<br>undata-source_fthernet1/2       |                         |
| 1 | 5          | DC1<->Shared-Bor | DC1-BGW2~Ethernet1/3SHARE  |               |                        |                 |                |             | address-family ipv4 unicast<br>next-hop-self       |                         |
| 1 | 6          | DC1              | DC1-BGW2~Ethernet1/2DC1-S  |               |                        |                 |                |             | configure terminal                                 |                         |
| 1 | 7          | DC1<->Shared-Bor | DC1-BGW2~Ethernet1/1SHARE  |               |                        |                 |                |             | · · · · · · · · · · · · · · · · · · ·              |                         |
| 1 | 8          | DC2              | DC2-VTEP~Ethernet1/3DC2-SP |               |                        |                 |                |             |                                                    | 4                       |
| 1 | 9          | DC2<->Shared-Bor | DC2-BGW1~Ethernet1/2SHARE  |               |                        |                 |                |             |                                                    |                         |
| 2 | 0          | DC2<->Shared-Bor | DC2-BGW1~Ethernet1/3SHARE  |               |                        |                 | Deploy Confe   | o           |                                                    |                         |
| 2 | 1          | DC2              | DC2-BGW1~Ethernet1/1DC2-SF |               |                        |                 |                |             |                                                    |                         |
| 2 | 2          | DC2              | DC2-BGW2~Ethernet1/1DC2-SF | PINE~Ethernet | int_intra_fabric_unnun | _link_11_1 Link | Present        | Up:Up       | Up:Up                                              |                         |

# Wenn Save and Deployment (Speichern und Bereitstellen) ausgewählt ist, werden die erforderlichen Konfigurationslinien für DC1-BGW1 propagiert. Derselbe Schritt muss auch nach der Auswahl der "Shared Border"-Fabric ausgeführt werden.

| ← [ | Fabric | Builder: Shared-Bor | ders                       |                |                |               |                |            |                                                   |                  | Save & Dep                |
|-----|--------|---------------------|----------------------------|----------------|----------------|---------------|----------------|------------|---------------------------------------------------|------------------|---------------------------|
| Swi | tches  | Links               |                            |                |                |               |                |            |                                                   |                  |                           |
|     |        |                     |                            |                |                |               |                |            |                                                   |                  | Selected 0 / Total 23 🖉 4 |
| +   |        |                     |                            |                |                |               |                |            |                                                   |                  | Show All                  |
|     |        | Fabric Name         | Name                       | Polic          | sy             | Info          | Admin State    | Oper State |                                                   |                  |                           |
| 1   |        | DC1<->Shared-Bor    | DC1-BGW1~loopback0SHARED   |                |                |               |                |            |                                                   |                  |                           |
| 2   |        | DC1<->Shared-Bor    | DC1-BGW1~loopback0SHAREE   | Config Deployr | nent           |               |                |            | ×                                                 |                  |                           |
| 3   |        | DC1<->Shared-Bor    | DC1-BGW2~loopback0SHAREE   |                |                |               |                |            |                                                   |                  |                           |
| 4   |        | DC1<->Shared-Bor    | DC1-BGW2~loopback0SHAREE   |                |                |               |                |            |                                                   |                  |                           |
| 5   |        | DC2<->Shared-Bor    | DC2-BGW1~loopback0SHARED   | Switch Name    | IP Address     | Switch Serial | Preview Config | Status     | Do sumo D                                         |                  |                           |
| 6   |        | DC2<->Shared-Bor    | DC2-BGW1~loopback0SHARE    | SHARED-BORDER1 | 10 122 165 198 | FD0221410DG   | 60 lines       | Out-of-syr | Config Preview - Switc                            | h 10.122.165.198 |                           |
| 7   |        | DC2<->Shared-Bor    | DC2-BGW2~loopback0SHARE    | SHARED-BORDER2 | 10 122 165 178 | FD02213140C   | 40 lines       | Out-of-syr |                                                   |                  |                           |
| 8   |        | DC2<->Shared-Bor    | DC2-BGW2~loopback0SHARED   |                |                |               |                | 00.010,    | Pending Config Side-by-                           | side Comparison  |                           |
| 9   |        | DC1<->Shared-Bor    | DC1-BGW1~Ethernet1/2SHARE  |                |                |               |                |            | interface ethernet1/1                             |                  | *                         |
| 10  |        | DC1<->Shared-Bor    | DC1-BGW1~Ethernet1/1SHARE  |                |                |               |                |            | no switchport<br>in address 10.4.10.2/30 tag 5432 | 11               |                           |
| 11  |        | DC1<->Shared-Bor    | DC1-BGW2~Ethernet1/3SHARE  |                |                |               |                |            | mtu 9216<br>no shutdown                           |                  |                           |
| 12  |        | DC1<->Shared-Bor    | DC1-BGW2~Ethernet1/1SHARE  |                |                |               |                |            | router bgp 65001<br>address-family ipv4 unicast   |                  |                           |
| 13  |        | DC2<->Shared-Bor    | DC2-BGW1~Ethernet1/2SHARE  |                |                |               |                |            | maximum-paths 64<br>maximum-paths ibgo 64         |                  |                           |
| 14  |        | DC2<->Shared-Bor    | DC2-BGW1~Ethernet1/3SHARE  |                |                |               |                |            | exit<br>address-family ipv6 unicast               |                  |                           |
| 15  |        | Shared-Borders <->  | SHARED-BORDER1~Ethernet1/4 | 5              |                |               |                |            | maximum-paths 64<br>maximum-paths ibgo 64         |                  |                           |
| 16  |        | Shared-Borders<->   | SHARED-BORDER1~Ethernet1/5 |                |                |               |                |            | exit<br>neighbor 10.4.10.1                        |                  |                           |
| 17  |        | Shared-Borders<->   | SHARED-BORDER1~Ethernet1/4 |                |                |               |                |            | remote-as 65000<br>update-source Ethernet1/1      |                  |                           |
| 18  |        | Shared-Borders      | SHARED-BORDER2~Port-channe |                |                |               |                |            | address-family ipv4 unicast<br>next-hop-self      |                  |                           |
| 19  |        | Shared-Borders<->   | SHARED-BORDER2~Ethernet1/5 |                |                |               |                |            | exit<br>exit                                      |                  |                           |
| 20  |        | Shared-Borders      | SHARED-BORDER2~Ethernet1/1 | 4              |                | Danlay Car    | da.            |            | remote-as 65000                                   |                  |                           |
| 21  |        | Shared-Borders      | SHARED-BORDER2~Ethernet1/5 |                |                | Copicy Cu     |                |            | undate-source loonbackil                          |                  |                           |

# Von der CLI aus kann dies mit dem folgenden Befehl überprüft werden:

DC1-BGW1# show ip bgp sum BGP summary information for VRF default, address family IPv4 Unicast BGP router identifier 10.10.10.1, local AS number 65000 BGP table version is 11, IPv4 Unicast config peers 1, capable peers 1 2 network entries and 2 paths using 480 bytes of memory BGP attribute entries [1/164], BGP AS path entries [0/0] BGP community entries [0/0], BGP clusterlist entries [0/0] V AS MsgRcvd MsgSent TblVer InQ OutQ Up/Down State/PfxRcd Neighbor 10.4.10.2 4 65001 б 7 11 0 0 00:00:52 0 # Beachten Sie, dass "save&Deploy" auch auf der DC1-Fabric ausgeführt werden muss (wählen

Sie das Dropdown-Menü für DC1 aus, und führen Sie dann die gleichen aus), sodass die entsprechende IP-Adressierung BGP-Konfigurationen an die Switches in DC1 (die Border Gateways) propagiert werden.

# Außerdem muss das Multisite-Underlay aus DC1-BGWs, DC2-BGWs zu Shared BGWs erstellt

werden. Daher müssen die gleichen Schritte wie oben auch für das gleiche ausgeführt werden.

# Am Ende wird an den gemeinsamen Grenzen eine eBGP IPv4 AF-Nachbarschaft mit allen BGWs in DC1 und DC2 wie unten angezeigt.

SHARED-BORDER1# sh ip bgp sum BGP summary information for VRF default, address family IPv4 Unicast BGP router identifier 10.10.100.1, local AS number 65001 BGP table version is 38, IPv4 Unicast config peers 4, capable peers 4 18 network entries and 20 paths using 4560 bytes of memory BGP attribute entries [2/328], BGP AS path entries [2/12] BGP community entries [0/0], BGP clusterlist entries [0/0] Neighbor V AS MsgRcvd MsgSent TblVer InQ OutQ Up/Down State/PfxRcd 10.4.10.1 4 65000 1715 1708 38 0 0 1d03h 5 10.4.10.6 4 65000 1461 1458 38 0 0 1d00h 5 10.4.10.18 4 65002 1459 1457 38 0 0 1d00h 5 10.4.10.22 4 65002 1459 1457 38 0 0 1d00h 5 SHARED-BORDER2# sh ip bgp sum BGP summary information for VRF default, address family IPv4 Unicast BGP router identifier 10.10.100.2, local AS number 65001 BGP table version is 26, IPv4 Unicast config peers 4, capable peers 4 18 network entries and 20 paths using 4560 bytes of memory BGP attribute entries [2/328], BGP AS path entries [2/12] BGP community entries [0/0], BGP clusterlist entries [0/0]

| Neighbor   | V | AS    | MsgRcvd | MsgSent | TblVer | InQ | OutQ | Up/Down | State/PfxRcd |
|------------|---|-------|---------|---------|--------|-----|------|---------|--------------|
| 10.4.10.10 | 4 | 65000 | 1459    | 1458    | 26     | 0   | 0    | 1d00h   | 5            |
| 10.4.10.14 | 4 | 65000 | 1461    | 1458    | 26     | 0   | 0    | 1d00h   | 5            |
| 10.4.10.26 | 4 | 65002 | 1459    | 1457    | 26     | 0   | 0    | 1d00h   | 5            |
| 10.4.10.30 | 4 | 65002 | 1459    | 1457    | 26     | 0   | 0    | 1d00h   | 5            |

# Oben ist die Voraussetzung für den Aufbau der l2vpn-Ereignisumgebung von BGWs zu gemeinsamen Grenzen (BGP muss nicht verwendet werden). jeder andere Mechanismus zum Austausch von Loopback-Präfixen würde dies tun); Letztlich müssen alle Loopbacks (von Shared BGWs) von allen BGWs erreichbar sein

# Bitte beachten Sie auch, dass eine iBGP IPv4 AF-Nachbarschaft zwischen gemeinsamen Grenzen aufgebaut werden muss. Ab heute besteht für DCNM keine Option zum Erstellen eines iBGP zwischen gemeinsamen Rändern mithilfe einer Vorlage/Dropdown-Liste. Dazu muss eine Konfiguration für "Freeform" durchgeführt werden, die im Folgenden dargestellt ist.

| ← Fabric Builder: Shared-Borders |                    |         |                       |                |  |  |  |  |  |  |
|----------------------------------|--------------------|---------|-----------------------|----------------|--|--|--|--|--|--|
| Switches Links                   |                    |         |                       |                |  |  |  |  |  |  |
| + ) / U X                        | View/Edit Policies | ; Manag | ge Interfaces History | Deploy         |  |  |  |  |  |  |
| Name                             | IP Address         | Role    | Serial Number         | Fabric Name    |  |  |  |  |  |  |
| 1 🥑 🟉 SHARED-BORD                | 10.122.165.178     | border  | FDO221314QC           | Shared-Borders |  |  |  |  |  |  |
| 2 🗌 <i>🟉</i> SHARED-BORD         | 10.122.165.198     | border  | FDO22141QDG           | Shared-Borders |  |  |  |  |  |  |

| View/Edit Policies for SHARED-BORDER1 (FDO22141QDG)                                                  |                          |                                                                                                    |                                                              |            |                            |               |   |  |  |  |  |  |
|----------------------------------------------------------------------------------------------------|--------------------------|----------------------------------------------------------------------------------------------------|--------------------------------------------------------------|------------|----------------------------|---------------|---|--|--|--|--|--|
| + / X View                                                                                           | View All Push Con        | nfig Current Sv                                                                                                    | vitch Config                                                 |            | Selected Show Quick Filter | 1 / Total 1 🦪 |   |  |  |  |  |  |
| Template                                                                                             | Policy ID                | Fabric Name                                                                                                    | Serial Number                                                | Editable 🔻 | Entity Type                | Entity Name   |   |  |  |  |  |  |
| switch_freeform                                                                                      | POLICY-78700             | Shared-Borders                                                                                                    | FDO22141QDG                                                  | true       | SWITCH                     | SWITCH        |   |  |  |  |  |  |
| Edit Policy<br>Policy ID: POLICY-78700<br>Entity Type: SWITCH<br>* Priority (1-1000): 500<br>General |                          | Template Name: sw<br>Entity Name: SV                                                                                                    | itch_freeform<br>VITCH                                       |            |                            |               |   |  |  |  |  |  |
| Variables:                                                                                           | * Switch Freeform Config | route-map direct<br>router bgp 65001<br>address-family ipi<br>redistribute direc<br>neighbor 10.100.<br>remote-as 6500<br>address-family ip<br>next-hop-self | v4 unicast<br>troute-map direct<br>100.2<br>1<br>2v4 unicast |            |                            | ĥ             | • |  |  |  |  |  |
| ¢                                                                                                    |                          |                                                                                                    |                                                              | Save       | Push Config                | Cancel        |   |  |  |  |  |  |

# Suchen Sie die IP-Adressen, die auf der Backup-SVI der gemeinsamen Grenzen konfiguriert wurden. Wie oben gezeigt, wird Freeform auf dem Shared-Border1-Switch hinzugefügt, und der angegebene iBGP-Nachbarn entspricht dem Shared-Border2(10.100.100.2)

# Beachten Sie, dass Sie, während Sie die Konfigurationen in der Freeform in DCNM bereitstellen, den richtigen Abstand nach jedem Befehl geben (es bleiben sogar Leerzeichen; d. h. nach Router bgp 65001 zwei Leerzeichen bereitstellen und dann den Befehl neighbor <> geben usw.)

# Stellen Sie außerdem sicher, dass Sie eine Direktverteilung für die Direktrouten(Loopback-Routen) im BGP oder in einer anderen Form durchführen, um Loopbacks anzukündigen. Im obigen Beispiel wird ein route-map direct erstellt, um alle direkten Routen abzugleichen. Anschließend wird die direkte Verteilung innerhalb des IPv4 AF-BGP durchgeführt.

# Sobald die Konfiguration über DCNM "gespeichert und bereitgestellt" ist, wird die iBGP-Nachbarschaft wie unten gezeigt gebildet.

SHARED-BORDER1# sh ip bgp sum BGP summary information for VRF default, address family IPv4 Unicast BGP router identifier 10.10.100.1, local AS number 65001 BGP table version is 57, IPv4 Unicast config peers 5, capable peers 5 18 network entries and 38 paths using 6720 bytes of memory BGP attribute entries [4/656], BGP AS path entries [2/12] BGP community entries [0/0], BGP clusterlist entries [0/0]

| 10.100.100.2 | 4 | 65001 | 14      | 6       | 57     | 0   | 0    | 00:00:16 | 18 <b># iBGP</b> | neighborship | from |
|--------------|---|-------|---------|---------|--------|-----|------|----------|------------------|--------------|------|
|              |   |       | 1120    | ± 10 /  | 57     | 0   | 0    | 100011   | 5                |              |      |
| 10.4.10.22   | 4 | 65002 | 1490    | 1487    | 57     | 0   | 0    | 1d00h    | 5                |              |      |
| 10.4.10.18   | 4 | 65002 | 1490    | 1487    | 57     | 0   | 0    | 1d00h    | 5                |              |      |
| 10.4.10.6    | 4 | 65000 | 1491    | 1489    | 57     | 0   | 0    | 1d00h    | 5                |              |      |
| 10.4.10.1    | 4 | 65000 | 1745    | 1739    | 57     | 0   | 0    | 1d04h    | 5                |              |      |
| Neighbor     | V | AS    | MsgRcvd | MsgSent | TblVer | InQ | OutQ | Up/Down  | State/Pfx        | Rcd          |      |

# Mit oben Schritt ist das Multisite-Underlay vollständig konfiguriert.

# Der nächste Schritt besteht darin, ein Overlay für mehrere Standorte zu erstellen.

# Schritt 9: Erstellung von Multisite-Overlays von BGWs zu gemeinsamen Grenzen

# Beachten Sie, dass hier Shared Bänder auch die Routenserver sind

# Wählen Sie die MSD und gehen Sie dann zur "Tabellenansicht", wo ein neuer Link erstellt werden kann. Dort muss ein neuer Overlay-Link für mehrere Standorte erstellt werden, und die entsprechenden IP-Adressen müssen wie unten beschrieben mit dem richtigen ASN versehen werden. Dieser Schritt muss für alle I2vpn-Event-Nachbarn durchgeführt werden (d. h. von jedem BGW zu jeder gemeinsamen Grenze).

| ← [  | abric | Builder: MSD      |                                                |                                                                                 |
|------|-------|-------------------|------------------------------------------------|---------------------------------------------------------------------------------|
| Swit | ches  | Links             |                                                | Link Management - Add Link                                                      |
| +    |       | × @ •             |                                                | Link Type Inter-Fabric                                                          |
|      |       | Fabric Name       | Name                                           | Link Sub-Type MULTISITE_OVERLAY                                                 |
| 1    |       | DC1               | DC1-VTEP~Ethernet1/2DC1-N3K~Ethernet1/1        | Link Template ext_evpn_multisite_overlay_se                                     |
| 2    |       | DC1<->Shared-Bor  | DC1-BGW1~loopback0SHARED-BORDER2~Loopback0     | Source Fabric DC1                                                               |
| 3    |       | DC1<->Shared-Bor  | DC1-BGW1~loopback0SHARED-BORDER1~Loopback0     | Destination Fabric Snared-borders                                               |
| 4    |       | DC1<->Shared-Bor  | DC1-BGW2~loopback0SHARED-BORDER2~Loopback0     | Source Device Duci-Boyri                                                        |
| 5    |       | DC1<->Shared-Bor  | DC1-BGW2~loopback0SHARED-BORDER1~Loopback0     | Source interace Coopulation                                                     |
| 6    |       | DC2               | DC2-VTEP~Ethernet1/1DC2-N3K~Ethernet1/1/1      |                                                                                 |
| 7    |       | DC2<->Shared-Bor  | DC2-BGW1~loopback0SHARED-BORDER2~Loopback0     |                                                                                 |
| 8    |       | DC2<->Shared-Bor  | DC2-BGW1~loopback0SHARED-BORDER1~Loopback0     | Link Profile                                                                    |
| 9    |       | DC2<->Shared-Bor  | DC2-BGW2~loopback0SHARED-BORDER2~Loopback0     | General                                                                         |
| 10   |       | DC2<->Shared-Bor  | DC2-BGW2~loopback0SHARED-BORDER1~Loopback0     | * BGP Local ASN 65000 BGP Local Autonomous System Number                        |
| 11   |       | DC1               | DC1-BGW1~Ethernet1/3DC1-SPINE~Ethernet1/3      | * Source IP Address 10.10.1    Source IP 4 Address for BGP EVPN Peering         |
| 12   |       | DC1               | DC1-BGW2~Ethernet1/2DC1-SPINE~Ethernet1/2      | * Destination IP Addr 10.10.100.1 Destination IPv4 Address for BGP EVPN Peering |
| 13   |       | DC1               | DC1-VTEP~Ethernet1/1DC1-SPINE~Ethernet1/1      | * BGP Neighbor ASN 65001    BGP Neighbor Autonomous System Number               |
| 14   |       | Shared-Borders<-> | SHARED-BORDER2~Ethernet1/4DC2-BGW2~Ethernet1/4 |                                                                                 |
| 15   |       | Shared-Borders<-> | SHARED-BORDER1~Ethernet1/4DC2-BGW2~Ethernet1/2 |                                                                                 |
| 16   |       | DC2               | DC2-VTEP~Ethemet1/3DC2-SPINE~Ethemet1/3        |                                                                                 |
| 17   |       | DC2               | DC2-BGW2~Ethernet1/1DC2-SPINE~Ethernet1/1      |                                                                                 |
| 18   |       | DC2               | DC2-BGW1~Ethernet1/1DC2-SPINE~Ethernet1/2      |                                                                                 |
| 19   |       | Shared-Borders<-> | SHARED-BORDER1~Ethernet1/3DC2-BGW1~Ethernet1/2 |                                                                                 |
| 20   |       | Shared-Borders<-> | SHARED-BORDER1~Ethernet1/2DC1-BGW2~Ethernet1/3 |                                                                                 |
| 21   |       | DC1<->Shared-Bor  | DC1-BGW1~Ethernet1/2SHARED-BORDER1~Ethernet1/1 |                                                                                 |
| 22   |       | Shared-Borders<-> | SHARED-BORDER2~Ethernet1/1DC1-BGW1~Ethernet1/1 |                                                                                 |
| 23   |       | Shared-Borders<-> | SHARED-BORDER2~Ethernet1/3DC2-BGW1~Ethernet1/3 |                                                                                 |
| 24   |       | Shared-Borders -> | SHARED-BORDER2~Ethernet1/2DC1-BGW2~Ethernet1/1 | Save                                                                            |
|      |       |                   |                                                |                                                                                 |
|      |       |                   |                                                |                                                                                 |

# oben ist ein Beispiel. Führen Sie die gleiche Funktion für alle anderen Overlay-Links für mehrere Standorte durch, und am Ende sieht die CLI wie folgt aus:

```
SHARED-BORDER1# sh bgp l2vpn evpn summary
BGP summary information for VRF default, address family L2VPN EVPN
BGP router identifier 10.10.100.1, local AS number 65001
BGP table version is 8, L2VPN EVPN config peers 4, capable peers 4
1 network entries and 1 paths using 240 bytes of memory
BGP attribute entries [1/164], BGP AS path entries [0/0]
BGP community entries [0/0], BGP clusterlist entries [0/0]
```

| Neighbor   | V | AS    | MsgRcvd | MsgSent | TblVer | InQ | OutQ | Up/Down  | State/PfxRcd |
|------------|---|-------|---------|---------|--------|-----|------|----------|--------------|
| 10.10.10.1 | 4 | 65000 | 21      | 19      | 8      | 0   | 0    | 00:13:52 | 0            |
| 10.10.10.2 | 4 | 65000 | 22      | 20      | 8      | 0   | 0    | 00:14:14 | 0            |
| 10.10.20.1 | 4 | 65002 | 21      | 19      | 8      | 0   | 0    | 00:13:56 | 0            |
| 10.10.20.2 | 4 | 65002 | 21      | 19      | 8      | 0   | 0    | 00:13:39 | 0            |
|            |   |       |         |         |        |     |      |          |              |

SHARED-BORDER2# sh bgp l2vpn evpn summary
BGP summary information for VRF default, address family L2VPN EVPN
BGP router identifier 10.10.100.2, local AS number 65001
BGP table version is 8, L2VPN EVPN config peers 4, capable peers 4
1 network entries and 1 paths using 240 bytes of memory
BGP attribute entries [1/164], BGP AS path entries [0/0]
BGP community entries [0/0], BGP clusterlist entries [0/0]

| Neighbor   | V | AS    | MsgRcvd | MsgSent | TblVer | InQ | OutQ | Up/Down  | State/PfxRcd |
|------------|---|-------|---------|---------|--------|-----|------|----------|--------------|
| 10.10.10.1 | 4 | 65000 | 22      | 20      | 8      | 0   | 0    | 00:14:11 | 0            |
| 10.10.10.2 | 4 | 65000 | 21      | 19      | 8      | 0   | 0    | 00:13:42 | 0            |
| 10.10.20.1 | 4 | 65002 | 21      | 19      | 8      | 0   | 0    | 00:13:45 | 0            |
| 10.10.20.2 | 4 | 65002 | 22      | 20      | 8      | 0   | 0    | 00:14:15 | 0            |

# Schritt 10: Bereitstellung von Netzwerken/VRFs an beiden Standorten

# Nach Abschluss des Underlay und Overlay für mehrere Standorte besteht der nächste Schritt in der Bereitstellung der Netzwerke/VRFs auf allen Geräten.

# Beginnend mit VRFs an Fabrics-> DC1-, DC2- und Shared-Rändern.

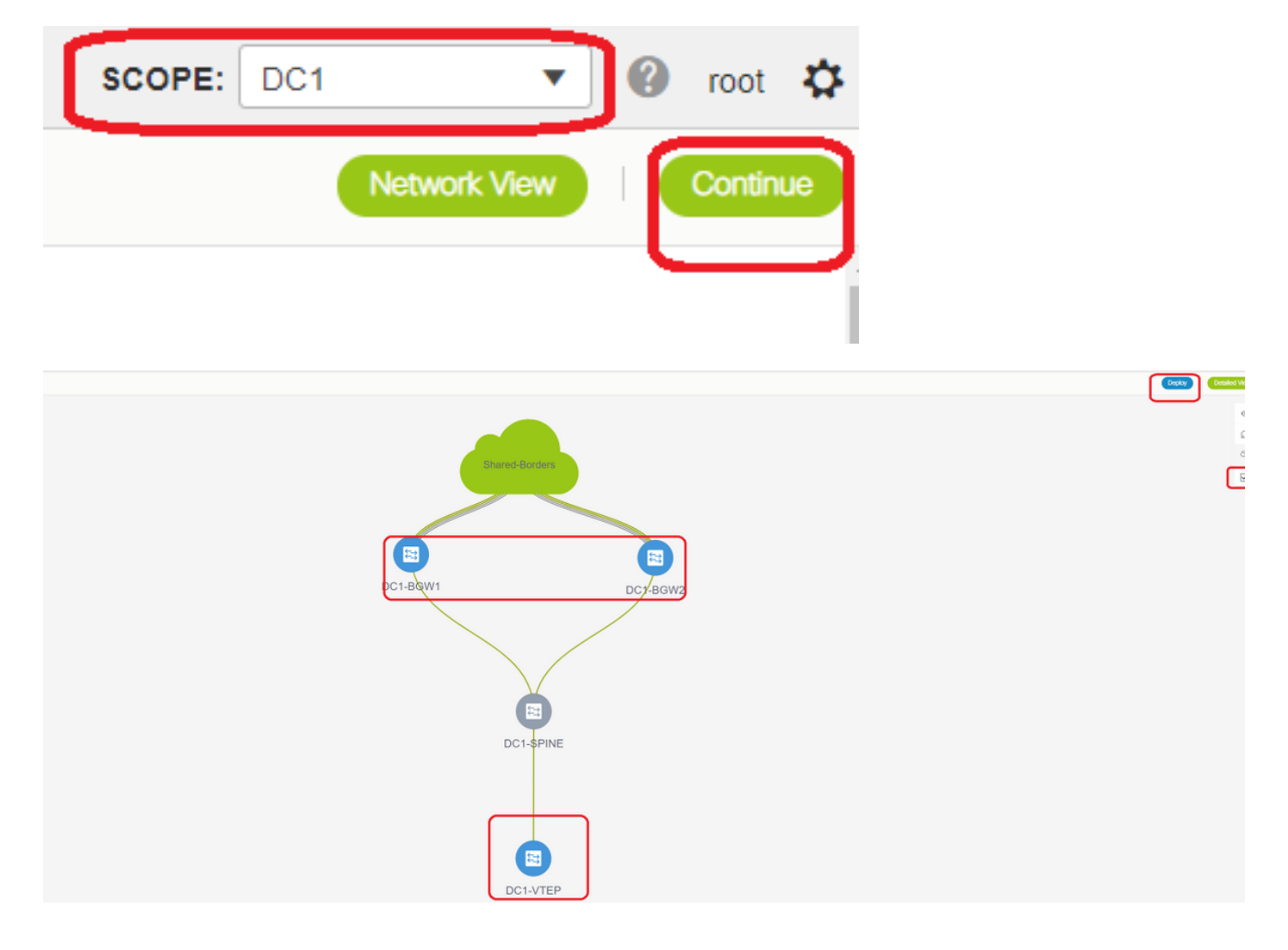

# Wenn die VRF-Ansicht ausgewählt ist, klicken Sie auf "Weiter". Dadurch werden die Geräte in der Topologie aufgelistet.

# Da die VRF-Instanz auf mehreren Switches bereitgestellt werden muss (einschließlich Border Gateways und Leaf), aktivieren Sie das Kontrollkästchen ganz rechts, und wählen Sie dann die Switches aus, die dieselbe Rolle gleichzeitig haben. z. B. DC1-BGW1 und DC1-BGW2 können gleichzeitig ausgewählt werden und dann beide Switches speichern. Wählen Sie anschließend die entsprechenden Leaf-Switches aus (hier: DC1-VTEP).

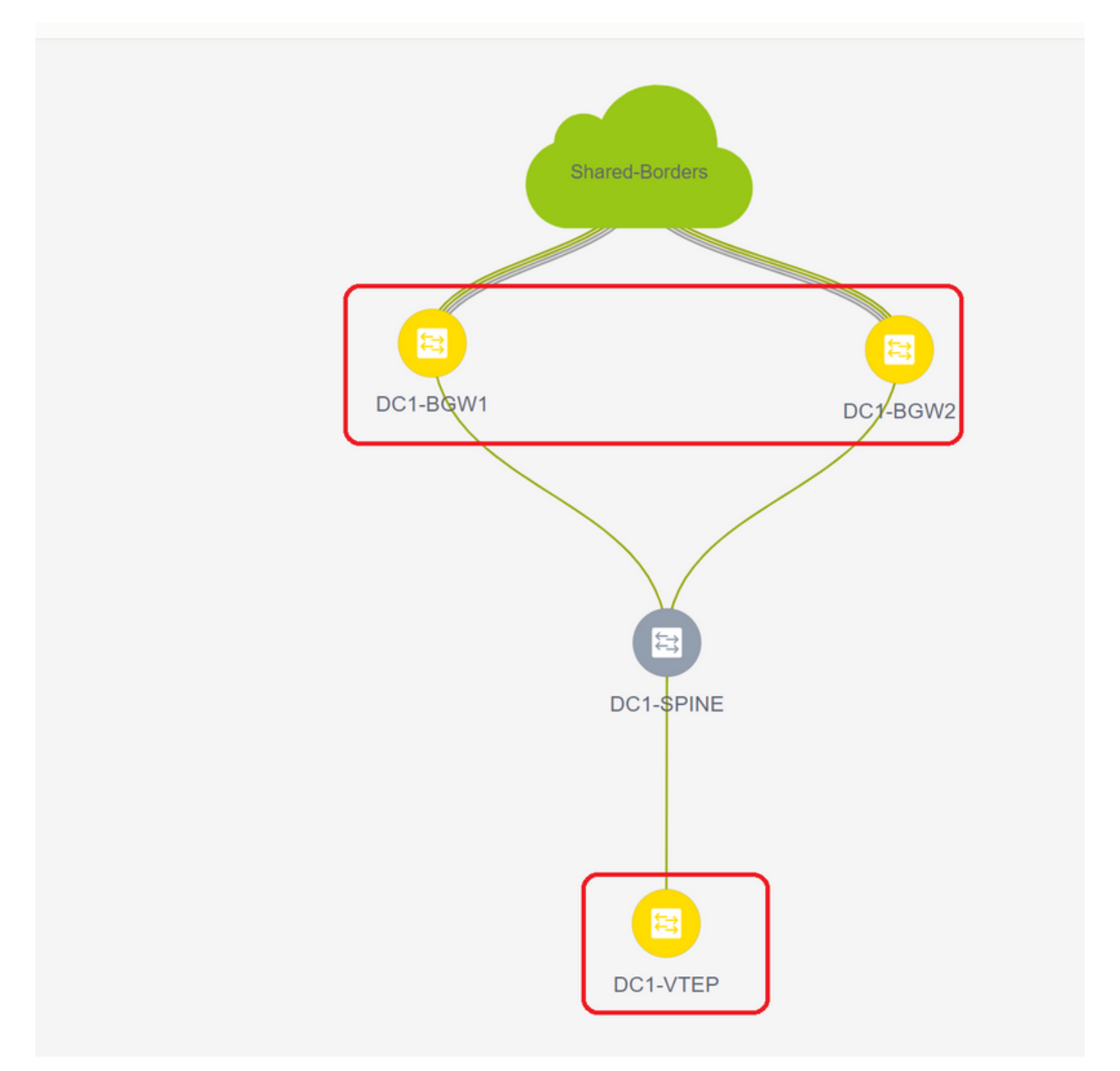

# Wie oben gezeigt, wird bei Auswahl der Option "Bereitstellen" die Bereitstellung von allen zuvor ausgewählten Switches gestartet. Wenn die Bereitstellung erfolgreich war, leuchtet diese Option letztendlich grün.

# Für die Bereitstellung von Netzwerken müssen dieselben Schritte ausgeführt werden.

| Net | work / VRF Selection | Network / VRF Deployme         | a >      |                     |                     |          |         | VF Ver               | 1.0 |
|-----|----------------------|--------------------------------|----------|---------------------|---------------------|----------|---------|----------------------|-----|
| _   |                      |                                |          |                     |                     |          |         | Fabric Selected: DC1 |     |
| Net | works                |                                |          |                     |                     |          |         | Telected 2 / Total   | i Ø |
| E   |                      |                                |          |                     |                     | $\frown$ |         | Show Ad              | •   |
|     | Network Name         | <ul> <li>Network ID</li> </ul> | VRF Name | IPv4 Gateway/Subnet | IPv6 Gateway/Prefix | Status   | VLAN ID |                      |     |
|     | MyNetwork_100144     | 100144                         | tenant-1 | 172.16.144.254/24   |                     | NA       | 144     |                      |     |
|     | MyNetwork_100145     | 100145                         | tenant-1 | 172.16.145.254/24   |                     | NA       | 145     |                      |     |
|     |                      |                                |          |                     |                     |          | J       |                      |     |
|     |                      |                                |          |                     |                     |          |         |                      |     |
|     |                      |                                |          |                     |                     |          |         |                      |     |

# Wenn mehrere Netzwerke erstellt werden, sollten Sie die folgenden Registerkarten verwenden, um die Netzwerke vor der Bereitstellung auszuwählen.

|                              |                                |                           |                 |                                   |                      |   |                   | Desky |
|------------------------------|--------------------------------|---------------------------|-----------------|-----------------------------------|----------------------|---|-------------------|-------|
| Fabric Name     Network(s).5 |                                |                           |                 |                                   |                      |   |                   |       |
|                              | Network Extensi                | ion Attachme              | nt - Attach ext | ensions for given switch(es)      |                      | × |                   |       |
|                              | Fabric Name: DC1               |                           |                 |                                   |                      |   |                   |       |
|                              | Deployment Options             | 5                         |                 |                                   |                      |   |                   |       |
|                              | Select the role and citit on a | te cel u ett ant ann char |                 |                                   |                      |   | Shared Borley     |       |
|                              | MyNetwork_10014                | MyNetwork                 | 100145          | Interfaces                        | Ci i Freedorm III    |   |                   |       |
|                              | C DC1-BOW1                     | 144                       | MULTISITE       | Applicable to BOW Leaf - VPC only | Freeform config.) NA |   |                   |       |
|                              | ☑ 0C1-8GW2                     | 144                       | MULTISITE       | Applicable to BOW Leaf - VPC only | Freeform config) NA  |   |                   |       |
|                              |                                | J                         |                 |                                   |                      |   |                   |       |
|                              |                                |                           |                 |                                   |                      |   | DC1-BGW1 DC7-BGW2 |       |
|                              |                                |                           |                 |                                   |                      |   |                   |       |
|                              |                                |                           |                 |                                   |                      |   |                   |       |

# Der Status wechselt jetzt zu "DEPLOYED" (BEREITGESTELLT) von "NA", und die nachfolgende CLI des Switches kann zur Verifizierung der Bereitstellungen verwendet werden.

```
DC1-VTEP# sh nve vni
Codes: CP - Control Plane
                          DP - Data Plane
     CP - Control PlaneDP - Data PlaneUC - UnconfiguredSA - Suppress ARP
     SU - Suppress Unknown Unicast
     Xconn - Crossconnect
     MS-IR - Multisite Ingress Replication
               Multicast-group State Mode Type [BD/VRF]
Interface VNI
                                                       Flags
_____ ____
nvel
              239.1.1.144
                              Up CP L2 [144]
       100144
                                                           # Network1 which is VLan
144 mapped to VNID 100144
nvel 100145 239.1.1.145 Up CP L2 [145]
145 mapped to VNID 100145
                                                           # Network2 Which is Vlan
145 mapped to VNID 100145
nvel 1001445 239.100.100.100 Up CP L3 [tenant-1]
                                                           # VRF- tenant1 which is
mapped to VNID 1001445
DC1-BGW1# sh nve vni
Codes: CP - Control Plane
                          DP - Data Plane
     UC - Unconfigured
                          SA - Suppress ARP
     SU - Suppress Unknown Unicast
     Xconn - Crossconnect
     MS-IR - Multisite Ingress Replication
Interface VNI Multicast-group State Mode Type [BD/VRF] Flags
nvel100144239.1.1.144UpCPL2 [144]nvel100145239.1.1.145UpCPL2 [145]
                                                       MS-IR
                                                       MS-IR
       1001445 239.100.100.100 Up CP L3 [tenant-1]
nvel
```

# Oben ist auch von BGW. Kurz gesagt: Alle Switches, die wir zuvor im Schritt ausgewählt hatten, werden mit den Netzwerken und der VRF-Instanz bereitgestellt.

# Dieselben Schritte müssen auch für Fabric DC2, Shared Border durchgeführt werden. Beachten Sie, dass für die gemeinsamen Grenzen KEINE Netzwerke oder Layer-2-VNIDs erforderlich sind.

Es ist nur L3-VRF erforderlich.

# Schritt 11: Erstellen von Downstream-Trunk-/Access-Ports auf Leaf-Switches/VTEP

# In dieser Topologie sind die Ports Eth1/2 und Eth1/1 von DC1-VTEP bzw. DC2-VTEP mit den Hosts verbunden. Verschieben Sie diese als Trunk-Ports in der DCNM-GUI, wie unten gezeigt.

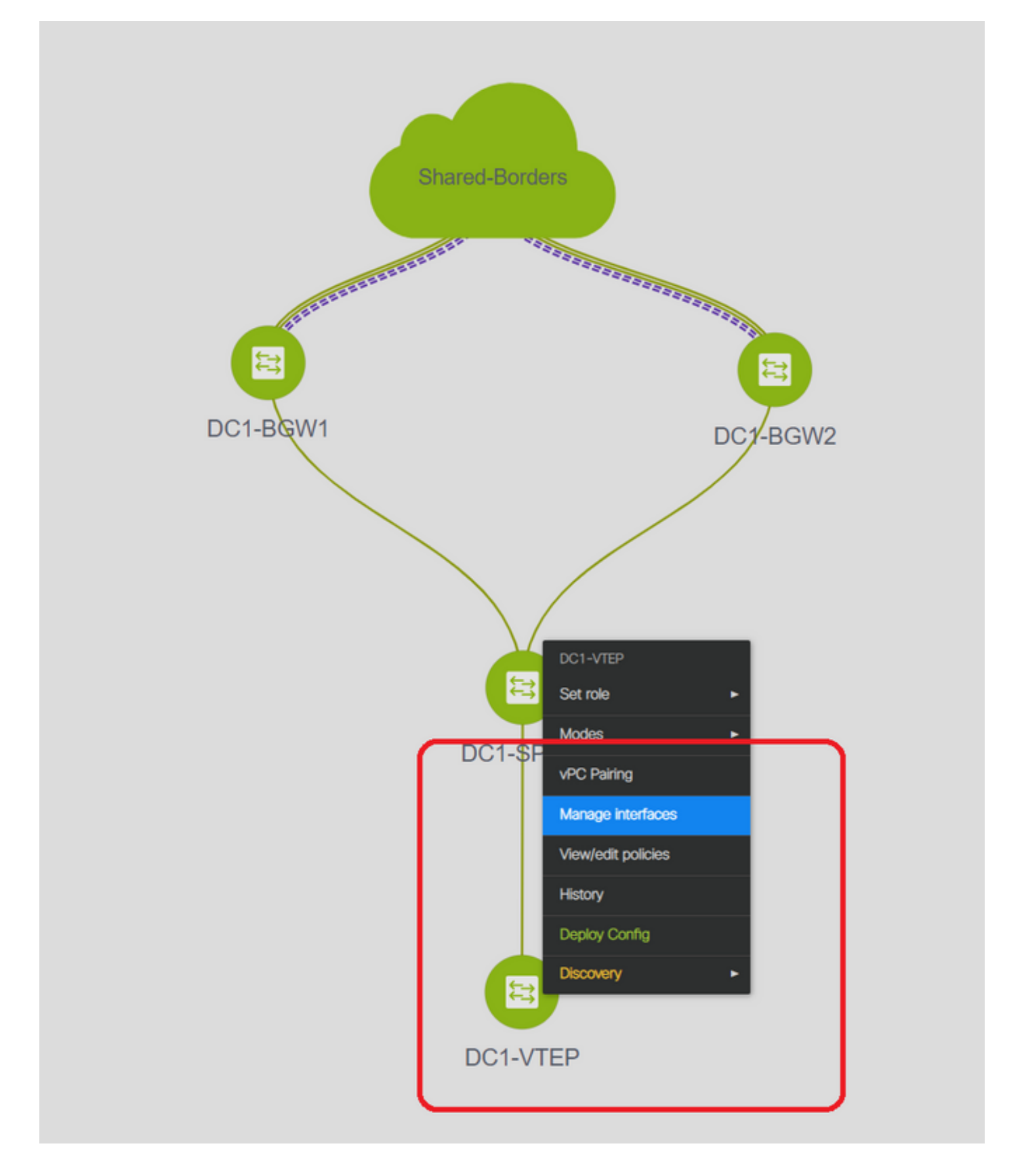

| Edit Configuration          |                                   |       |                                                   |                                                       |
|-----------------------------|-----------------------------------|-------|---------------------------------------------------|-------------------------------------------------------|
| Name DC1-VTEP:Ethernet1/2   |                                   |       |                                                   |                                                       |
| Policy: int_trunk_host_11_1 | •                                 |       |                                                   |                                                       |
| General                     |                                   |       |                                                   |                                                       |
| * Enable BPDU Guard         | no                                | 0     | Enable spanning-tree bpduguard                    | Â                                                     |
| Enable Port Type Fast       | Senable spanning-tree edge port b | ehavi | ior                                               |                                                       |
| * мти                       | jumbo                             | 0     | MTU for the interface                             |                                                       |
| * SPEED                     | Auto                              | 0     | Interface Speed                                   |                                                       |
| * Trunk Allowed Vlans       | all                               | 6     | Allowed values: 'none', 'all', or vian ranges (ex | : 1-200,500-2000,3000)                                |
| Interface Description       |                                   | 0     | Add description to the interface (Max Size 254    | 9                                                     |
|                             |                                   |       |                                                   |                                                       |
|                             |                                   |       |                                                   |                                                       |
|                             |                                   |       |                                                   | Note ! All confias she                                |
| Erectorm Config             |                                   |       |                                                   | strictly match 'show run' c                           |
| - reeloin comg              |                                   |       |                                                   | Any mismatches will yiek<br>unexpected diffs during a |
| 4                           | 1                                 |       |                                                   | •                                                     |

# Wählen Sie die entsprechende Schnittstelle aus, und ändern Sie die "zulässigen VLANs" von "none" in "all" (oder nur die VLANs, die zugelassen werden müssen).

#### Schritt 12: Für die gemeinsame Grenze erforderliche Freiheiten

# Da Shared Border Switches die Routing-Server sind, müssen einige Änderungen in Bezug auf die BGP I2vpn-evpn-Nachbarschaften vorgenommen werden.

# Der standortübergreifende BUM-Datenverkehr wird mithilfe von Unicast repliziert. bedeutet, dass jeder BUM-Datenverkehr in VLAN 144 (eg) nach dem Eintreffen auf die BGWs vorhanden ist; Je nachdem, welcher BGW der designierte Forwarder (DF) ist, führt DF eine Unicast-Replikation für Remote-Standorte durch. Diese Replikation wird erreicht, nachdem der BGW eine Route vom Typ 3 vom Remote-BGW empfängt. Hier bilden die BGWs I2vpn-sogar-Peering nur mit gemeinsamen Grenzen. und die gemeinsamen Grenzen sollten keine Layer-2-VNIDs enthalten (falls diese erstellt werden, führt dies zu Blackholing des Ost-West-Datenverkehrs). Da Layer-2-VNIDs fehlen und der Routing-Typ 3 von BGWs pro VNID stammt, wird das von BGWs eingehende BGP-Update von den Shared BGP-Rändern nicht berücksichtigt. Um dies zu beheben, verwenden Sie das Feld "Keep-route-target all" unter dem AF-I2vpn-Ereignis.

# Ein weiterer Punkt besteht darin sicherzustellen, dass die gemeinsamen Grenzen den Next HOP nicht ändern (BGP ändert standardmäßig den nächsten Hop für eBGP-Nachbarschaften); Hier sollte der standortübergreifende Tunnel für Unicast-Datenverkehr von Standort 1 bis 2 und umgekehrt vom BGW zum BGW sein (von dc1 zu dc2 und umgekehrt). Um dies zu erreichen, muss eine Route Map erstellt und für alle I2vpn-evpn-Nachbarschaften von der gemeinsamen Grenze zu den einzelnen BGWs angewendet werden.

## # Für beide oben genannten Punkte muss ein Freeform an gemeinsamen Grenzen wie unten verwendet werden.

route-map direct route-map unchanged set ip next-hop unchanged router bgp 65001 address-family ipv4 unicast redistribute direct route-map direct address-family 12vpn evpn retain route-target all neighbor 10.100.100.2 remote-as 65001 address-family ipv4 unicast next-hop-self neighbor 10.10.10.1 address-family 12vpn evpn route-map unchanged out neighbor 10.10.10.2 address-family 12vpn evpn route-map unchanged out neighbor 10.10.20.1 address-family l2vpn evpn route-map unchanged out neighbor 10.10.20.2 address-family 12vpn evpn route-map unchanged out

|                 | 010 11 120 |                                                |                                                                                                    |            |
|-----------------|------------|------------------------------------------------|----------------------------------------------------------------------------------------------------|------------|
|                 |            |                                                | Selected 1 / Total 1 💭                                                                                                    | ∯ <b>*</b> |
| + 🖊 X View      | View All   | Push Config Current Switch Config              | Show Ouick Filter                                                                                                    |            |
| Template        | Policy ID  | Edit Policy                                    |                                                                                                    |            |
| fre ×           |            | Policy ID: POLICY-78700<br>Entity Type: SWITCH | Template Name: switch_freeform<br>Entity Name: SWITCH                                                                                                    |            |
| switch_freeform | POLICY-7   | * Priority (1-1000): 500                       |                                                                                                    |            |
|                 |            | General                                        |                                                                                                    |            |
| 4               | J          | Variables:<br>* Switch Freeform                | route-map direct<br>route-map unchanged<br>set ip next-hop unchanged<br>router bgp 65001<br>address-family ipv4 unicast<br>redistribute direct route-map direct<br>address-family izvpn evpn<br>retain route-target all<br>neighbor 10.100.100.2<br>remote-as 65001<br>address-family ipv4 unicast<br>next-hop-self<br>neighbor 10.10.11<br>address-family i2vpn evpn<br>route-map unchanged out<br>neibhbor 10.10.2 |            |

### Schritt 13: Loopback innerhalb von Tenant-VRFs auf BGWs

# Für Nord-/Süd-Datenverkehr von Hosts, die mit den Leaf-Switches verbunden sind, verwenden die BGWs die äußere SRC-IP der IP-Adresse NVE Loopback1. Freigegebene Grenzen werden

standardmäßig nur vom NVE-Peering mit der Loopback-IP-Adresse der BGWs für mehrere Standorte abgeleitet. Wenn ein VXLAN-Paket an die gemeinsame Grenze mit einer externen SRC-IP-Adresse des BGW-Loopback1 gelangt, wird das Paket aufgrund der SRCTEP-Miss verworfen. Um dies zu vermeiden, muss auf jedem BGW-Switch ein Loopback in Tenant-VRF erstellt und dann dem BGP angekündigt werden, sodass die Shared Bands dieses Update erhalten und dann das NVE-Peering mit der IP-Adresse des BGW Loopback1 bilden.

# Anfänglich sieht das NVE-Peering wie unten an gemeinsamen Grenzen aus.

| SHARED-BOF        | RDER1# sh            | nve                | pe | e                                                                       |                            |                                                                                                    |                        |           |          |                |   |   |
|-------------------|----------------------|--------------------|----|-------------------------------------------------------------------------|----------------------------|----------------------------------------------------------------------------------------------------|------------------------|-----------|----------|----------------|---|---|
| Interface         | Peer-IP              |                    |    |                                                                         |                            |                                                                                                    | State                  | LearnType | Uptime   | Router-Mac     |   |   |
| nvel<br>Multisite | 10.222.2             | 22.1<br>100        | тр | address                                                                 | of                         | DC1-BGWs                                                                                                    | Up                     | СР        | 01:20:09 | 0200.0ade.de01 | # |   |
| nvel<br>Multisite | 10.222.2<br>Loopback | 22.2<br><b>100</b> | IP | address                                                                 | of                         | DC2-BGWs                                                                                                    | Up                     | CP        | 01:17:43 | 0200.0ade.de02 | # |   |
| Add Interface     |                      |                    |    |                                                                         |                            | * Type: Loopback                                                                                                    |                        |           |          |                |   | × |
|                   |                      |                    |    |                                                                         |                            | * Select a device DC1-BGW2<br>* Loopback ID 2<br>* Policy: Int_loopback_11                                                          | _1                     |           |          |                |   |   |
| General           | RF tenant-1          |                    |    | Interface VRF name,                                                     | default V                  | RF if not specified                                                                                                    | Å                      |           |          |                |   |   |
| Route-Map TA      | IP 172.17.10.2       |                    |    | <ul> <li>Route-Map tag assoc</li> <li>Add description to the</li> </ul> | ciated with<br>e interface | e (Max Size 254)                                                                                                    |                        |           |          |                |   |   |
| Freeform Cont     | ie                   |                    |    |                                                                         |                            | Note I All configs at<br>strictly match 'show run'<br>with respect to case an<br>Any mismatches will yie<br>unexpected diffs during | 74<br>7<br>6<br>0<br>0 |           |          |                |   |   |
|                   |                      |                    |    |                                                                         |                            |                                                                                                    |                        |           |          |                |   |   |

# Wie oben gezeigt, wird das Loopback2 aus DCNM erstellt und in Tenant-1-VRF konfiguriert. Es erhält das Tag 12345, da dies der Tag ist, den die Route-Map verwendet, um das Loopback abzugleichen, während die Werbung geschaltet wird.

Save Preview Deploy

```
DC1-BGW1# sh run vrf tenant-1
!Command: show running-config vrf tenant-1
!Running configuration last done at: Tue Dec 10 17:21:29 2019
!Time: Tue Dec 10 17:24:53 2019
version 9.3(2) Bios:version 07.66
interface Vlan1445
vrf member tenant-1
interface loopback2
vrf member tenant-1
vrf context tenant-1
vrf context tenant-1
vni 1001445
ip pim rp-address 10.49.3.100 group-list 224.0.0.0/4
ip pim ssm range 232.0.0.0/8
```

```
rd auto
 address-family ipv4 unicast
   route-target both auto
   route-target both auto mvpn
   route-target both auto evpn
 address-family ipv6 unicast
   route-target both auto
   route-target both auto evpn
router bqp 65000
vrf tenant-1
   address-family ipv4 unicast
     advertise l2vpn evpn
redistribute direct route-map fabric-rmap-redist-subnet
     maximum-paths ibgp 2
   address-family ipv6 unicast
     advertise l2vpn evpn
     redistribute direct route-map fabric-rmap-redist-subnet
     maximum-paths ibqp 2
DC1-BGW1# sh route-map fabric-rmap-redist-subnet
route-map fabric-rmap-redist-subnet, permit, sequence 10
 Match clauses:
```

```
tag: 12345
Set clauses:
```

# Nach diesem Schritt werden die NVE-Peerings für alle Loopback1-IP-Adressen zusammen mit der Loopback-IP-Adresse für mehrere Standorte angezeigt.

| SHARED-BOR | 3HARED-BORDER1# sh nve pee |       |           |          |                |  |  |  |  |  |  |  |
|------------|----------------------------|-------|-----------|----------|----------------|--|--|--|--|--|--|--|
| Interface  | Peer-IP                    | State | LearnType | Uptime   | Router-Mac     |  |  |  |  |  |  |  |
|            |                            |       |           |          |                |  |  |  |  |  |  |  |
| nvel       | 192.168.20.1               | Up    | CP        | 00:00:01 | b08b.cfdc.2fd7 |  |  |  |  |  |  |  |
| nvel       | 10.222.222.1               | Up    | CP        | 01:27:44 | 0200.0ade.de01 |  |  |  |  |  |  |  |
| nvel       | 192.168.10.2               | Up    | CP        | 00:01:00 | e00e.daa2.f7d9 |  |  |  |  |  |  |  |
| nvel       | 10.222.222.2               | Up    | CP        | 01:25:19 | 0200.0ade.de02 |  |  |  |  |  |  |  |
| nvel       | 192.168.10.3               | Up    | CP        | 00:01:43 | 6cb2.aeee.0187 |  |  |  |  |  |  |  |
| nvel       | 192.168.20.3               | Up    | CP        | 00:00:28 | 005d.7307.8767 |  |  |  |  |  |  |  |
|            |                            |       |           |          |                |  |  |  |  |  |  |  |

# In diesem Stadium muss der Ost-West-Datenverkehr korrekt weitergeleitet werden.

# Schritt 14: VRFLITE-Erweiterungen von gemeinsamen Grenzen zu externen Routern

# Es gibt Situationen, in denen Hosts außerhalb der Fabric mit Hosts innerhalb der Fabric kommunizieren müssen. In diesem Beispiel wird dies durch die gemeinsamen Grenzen ermöglicht.

# Jeder Host, der in DC1 oder DC2 lebt, kann über die gemeinsamen Grenz-Switches mit externen Hosts kommunizieren.

# Zu diesem Zweck enden gemeinsame Grenzen den VRF Lite; Hier in diesem Beispiel wird eBGP von den gemeinsamen Grenzen zu den externen Routern ausgeführt, wie im Diagramm am Anfang gezeigt.

# Zum Konfigurieren von DCNM müssen VRF-Erweiterungsanhänge hinzugefügt werden. Im Folgenden werden Schritte zur Erreichung dieses Ziels beschrieben.

a) Hinzufügen von Fabric-übergreifenden Verbindungen zu externen Routern

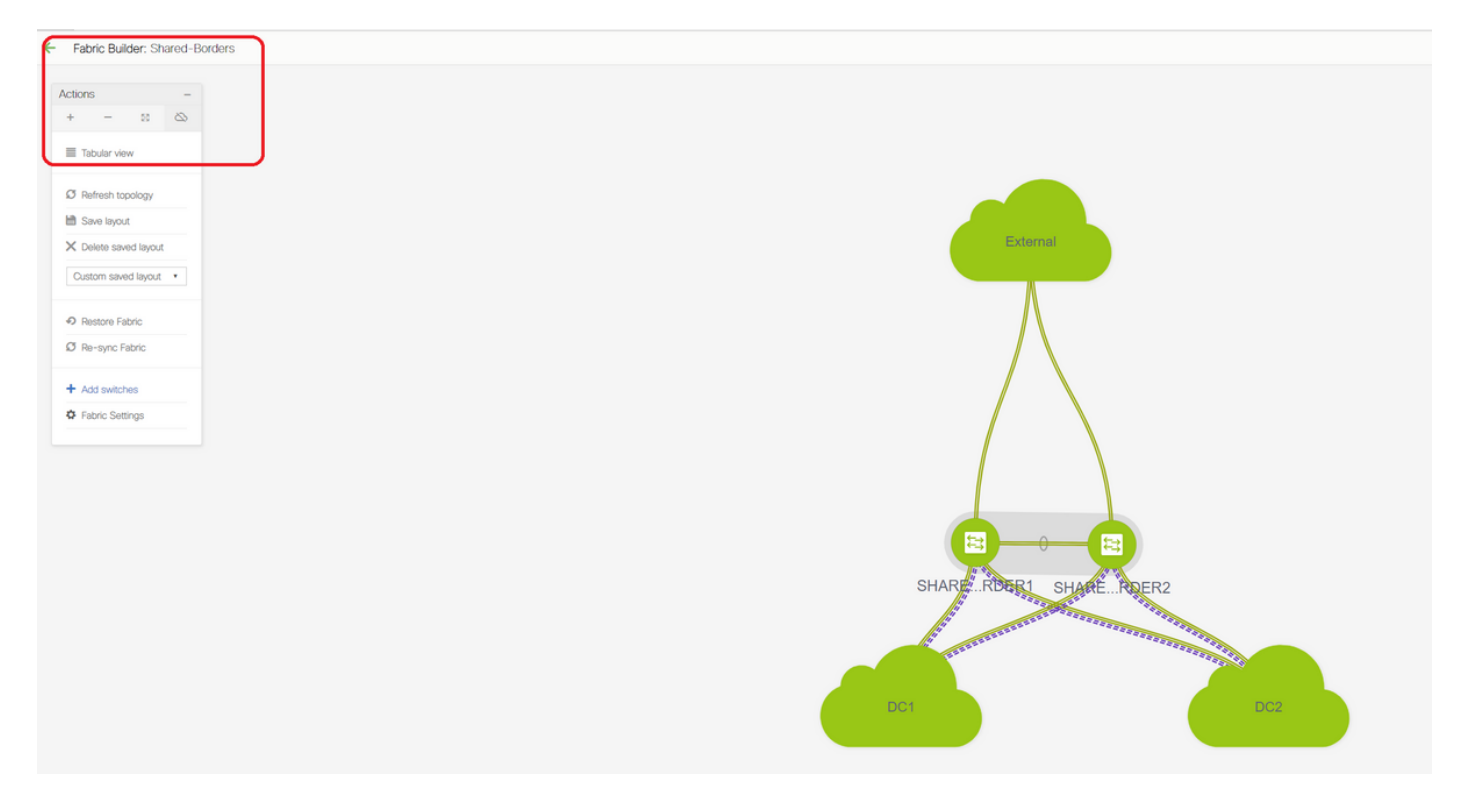

# Wählen Sie den Fabric Builder-Bereich auf "Shared Border" und Ändern in die Tabellenansicht.

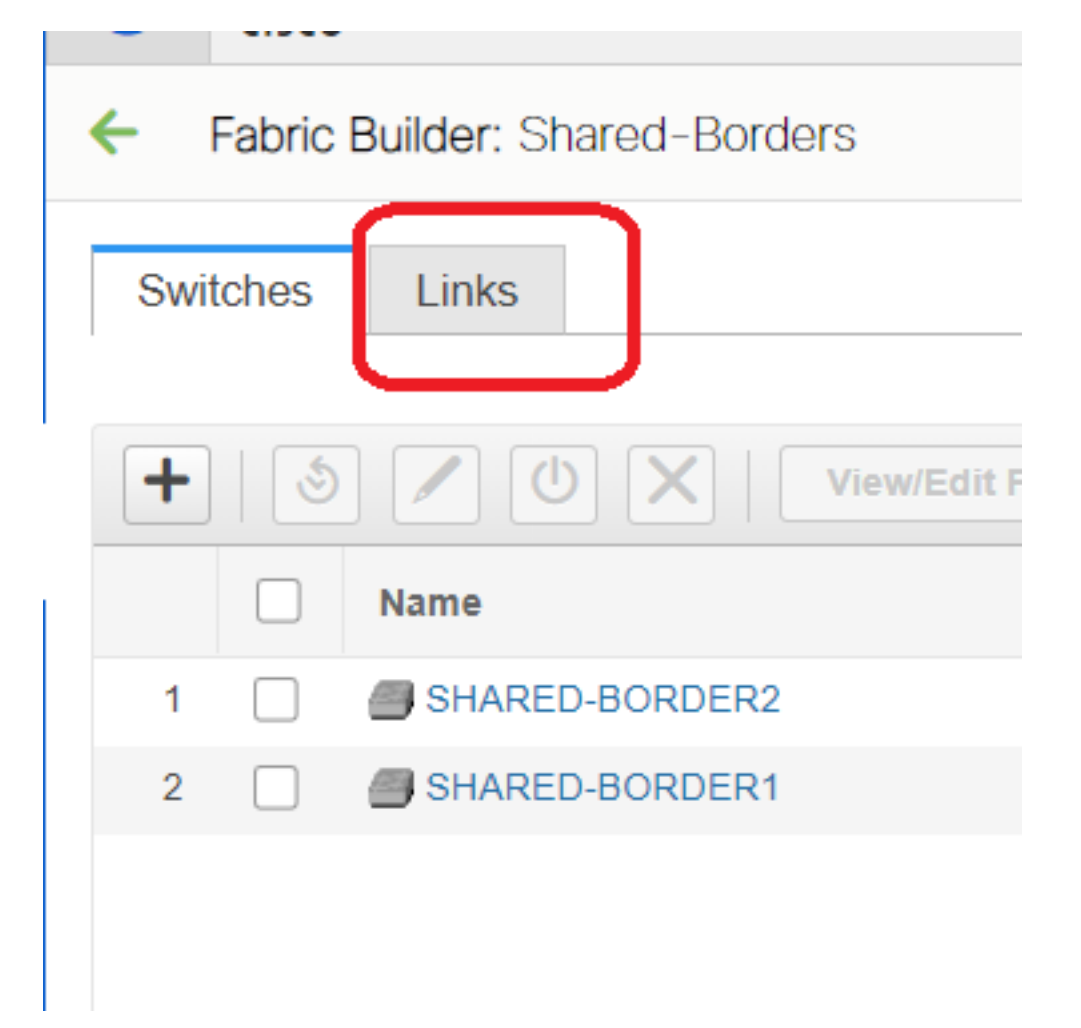

# Wählen Sie die Links aus, und fügen Sie einen "Inter-Fabric"-Link hinzu (siehe unten).

| * Link Type       | Inter-Fabric          | •     |                                       |
|-------------------|-----------------------|-------|---------------------------------------|
| * Link Sub-Type   | VRF_LITE              | •     |                                       |
| * Link Template   | ext_fabric_setup_11_1 | •     |                                       |
| * Source Fabric   | Shared-Borders        | •     |                                       |
| estination Fabric | External              | •     |                                       |
| * Source Device   |                       | •     |                                       |
| Source Interface  | Ethernet1/49          | •     |                                       |
| stination Device  | EXT_RTR               | •     |                                       |
| ination Interface | Ethernet1/50          | •     |                                       |
|                   | * BGP Neighbor ASN    | 65100 | Neighbor BGP Autonomous System Number |
|                   | BGF Neigibol ASN      |       |                                       |
|                   | l l                   |       |                                       |
|                   |                       |       |                                       |
|                   |                       |       |                                       |
|                   | 1                     |       |                                       |
|                   |                       |       |                                       |
|                   |                       |       |                                       |
|                   |                       |       |                                       |

# Aus dem Dropdown-Menü muss ein VRF-LITE-Subtyp ausgewählt werden.

# Die Quell-Fabric ist eine gemeinsame Grenze, und die Ziel-Fabric ist extern, da es sich um eine VRF-LITE von SB zu Extern handelt.

# Wählen Sie die relevanten Schnittstellen aus, die zum externen Router gehen

# Geben Sie die IP-Adresse und -Maske sowie die IP-Adresse des Nachbarn an.

- # ASN wird automatisch ausgefüllt.
- # Klicken Sie anschließend auf Speichern

# Gleiches für die gemeinsamen Grenzen und für alle externen Layer-3-Verbindungen, die sich in VRFLITE befinden

#### b) Hinzufügen von VRF-Erweiterungen

# Gehen Sie zum Abschnitt "Shared Border VRF".

# VRF ist im Bereitstellungsstatus. Aktivieren Sie das Kontrollkästchen rechts, damit mehrere Switches ausgewählt werden können.

# Wählen Sie die freigegebenen Ränder aus, und das Fenster "VRF EXtension Attachment" wird geöffnet.

# Ändern Sie unter "Erweitern" von "Keine" in "VRFLITE".

# Gleiches für beide gemeinsam genutzten Grenzen

# Danach werden mit "Extension Details" die VRF-LITE-Schnittstellen ausgefüllt, die zuvor in Schritt a) angegeben wurden.

| device Data Center Network Manager                                                                                                    |                                                         |                |                         |                  |               | SCOPE: Shared-Bord | ers 🔹 🔍 not 🗘   |
|----------------------------------------------------------------------------------------------------|---------------------------------------------------------|----------------|-------------------------|------------------|---------------|--------------------|-----------------|
| Network / VRF Selection Network / VRF Deployment                                                                                                    |                                                         |                |                         |                  |               | Netw               | ok Vew Continue |
|                                                                                                    | Fabric Selected: Shar                                   | ed-Borders     |                         |                  |               |                    |                 |
| VRFs .                                                                                                    |                                                         |                |                         |                  |               | Selected           | 1/Teal1 (2 (2 - |
| VIEF Normal                                                                                                    |                                                         |                |                         |                  |               |                    |                 |
| Immen     Internet     Internet     Int |                                                         |                |                         |                  |               |                    |                 |
|                                                                                                    |                                                         |                |                         |                  |               |                    |                 |
|                                                                                                    |                                                         |                |                         |                  |               |                    |                 |
|                                                                                                    |                                                         |                |                         |                  |               |                    | -               |
|                                                                                                    |                                                         |                |                         |                  |               | Deploy             | Detailed View   |
|                                                                                                    |                                                         |                |                         |                  |               |                    | 0               |
|                                                                                                    | VRF Extension Attachmen                                 | t - Attach ext | ensions for given switc | h(es)            |               | ×                  | Ø               |
|                                                                                                    | Fabric Name: Shared-Borders                             |                |                         |                  |               |                    | 8               |
|                                                                                                    | Deployment Options                                      |                |                         |                  |               | _                  |                 |
|                                                                                                    | ③ Select the row and click on the cell to edit and save | e changes      |                         |                  |               | _                  |                 |
|                                                                                                    | tenant-1                                                |                | $\frown$                |                  |               |                    |                 |
| External                                                                                                    | Switch                                                  | VLAN           | Extend                  | CLI Freeform     | Status        | Loopt              |                 |
|                                                                                                    | SHARED-BORDER1                                          | 1445           | VRF_LITE 🕑              | Freeform config) | DEPLOYED      |                    |                 |
|                                                                                                    | SHARED-BORDER2                                          | 1445           | VRF_LITE                | Freeform config) | DEPLOYED      |                    |                 |
| $\wedge$                                                                                                    |                                                         |                |                         |                  |               |                    |                 |
|                                                                                                    |                                                         |                | l J                     |                  |               |                    |                 |
|                                                                                                    |                                                         |                |                         |                  |               |                    |                 |
|                                                                                                    |                                                         |                |                         |                  |               |                    |                 |
|                                                                                                    |                                                         |                |                         |                  |               |                    |                 |
|                                                                                                    |                                                         |                |                         |                  |               |                    |                 |
|                                                                                                    |                                                         |                |                         |                  |               |                    |                 |
|                                                                                                    | Extension Details                                       |                |                         |                  |               |                    |                 |
|                                                                                                    | Source Switch                                           | Туре           | IF_NAME                 | Dest. Switch     | Dest. Interfa | ce Î               |                 |
|                                                                                                    | SHARED-BORDER1                                          | VRF_LITE       | Ethernet1/49            | EXT_RTR          | Ethernet1/49  |                    |                 |
|                                                                                                    | SHARED-BORDER2                                          | VRF_LITE       | Ethernet1/49            | EXT_RTR          | Ethernet1/50  |                    |                 |
|                                                                                                    |                                                         |                |                         |                  |               |                    |                 |
| SHARE RDER2                                                                                                    |                                                         |                |                         |                  |               |                    |                 |
|                                                                                                    |                                                         |                |                         |                  |               |                    |                 |
|                                                                                                    |                                                         |                |                         |                  |               |                    |                 |

| VRF E            | xtension Attach                                                             | ment - Attao             | ch extension | s for given s | witch(es)       |         |                 |              |                 |           |               |             | $\boxtimes$ |
|------------------|-----------------------------------------------------------------------------|--------------------------|--------------|---------------|-----------------|---------|-----------------|--------------|-----------------|-----------|---------------|-------------|-------------|
| Fabric<br>Deploy | Name: Shared-Borde<br>yment Options<br>the row and click on the cell to edi | TS<br>t and save changes |              |               |                 |         |                 |              |                 |           |               |             |             |
| tena             | ant-1                                                                       |                          |              |               |                 |         |                 |              |                 |           |               |             |             |
|                  | Switch                                                                      |                          | ▲ VI         | LAN           | E               | xtend   |                 | C            | LI Freeform     |           | Status        | Loopback Id | Î.          |
|                  | SHARED-BORDER1                                                              |                          | 14           | 45            | v               | RF_LITE | 3)              | E            | reeform config) |           | DEPLOYED      |             |             |
|                  | SHARED-BORDER2                                                              |                          | 14           | 45            | V               | RF_LITE | 3)              | E            | reeform config) |           | DEPLOYED      |             |             |
| <<br>Y Ext       | ten ion Details<br>Source Switch                                            | ▲ Туре                   | IF_NAME      | Dest. Switch  | Dest. Interface | DOTIO   | D IP_MASK       | NEIGHBOR_IP  | NEIGHBOR_ASN    | IPV6_MASK | IPV6_NEIGHBOR |             |             |
|                  | SHARED-BORDER1                                                              | VRF_LITE                 | Ethernet1/49 | EXT_RTR       | Ethernet1/49    | 2       | 172.16.22.1/24  | 172.16.22.2  | 65100           |           |               |             |             |
|                  | SHARED-BORDER2                                                              | VRF_LITE                 | Ethernet1/49 | EXT_RTR       | Ethernet1/50    | 2       | 172.16.222.1/24 | 172.16.222.2 | 65100           |           |               |             |             |
|                  | -                                                                           |                          |              |               |                 |         |                 |              |                 |           |               |             |             |
|                  |                                                                             |                          |              |               |                 |         |                 |              |                 |           |               | Sø          | və          |

# Die DOT1Q-ID wird automatisch auf 2 eingetragen.

# Andere Felder werden ebenfalls automatisch ausgefüllt

# Wenn IPv6-Nachbarschaft über VRFLITE eingerichtet werden muss, muss für IPv6 Schritt a durchgeführt werden.

# Klicken Sie jetzt auf Speichern

# Führen Sie schließlich die "Bereitstellen" oben rechts auf der Webseite.

# Eine erfolgreiche Bereitstellung führt dazu, dass Konfigurationen an die gemeinsamen Grenzen verschoben werden. Dazu gehören die Einrichtung von IP-Adressen auf diesen Subschnittstellen und die Einrichtung von BGP IPv4-Nachbarschaften mit den externen Routern.

# Beachten Sie, dass die Konfigurationen der externen Router (Einstellung von IP-Adressen auf Subschnittstellen und BGP Neighborship-Anweisungen) in diesem Fall manuell von der CLI vorgenommen werden.

# CLI Verifications können mithilfe der folgenden Befehle an beiden gemeinsamen Grenzen durchgeführt werden:

SHARED-BORDER1# sh ip bgp sum vr tenant-1
BGP summary information for VRF tenant-1, address family IPv4 Unicast
BGP router identifier 172.16.22.1, local AS number 65001
BGP table version is 18, IPv4 Unicast config peers 1, capable peers 1
9 network entries and 11 paths using 1320 bytes of memory
BGP attribute entries [9/1476], BGP AS path entries [3/18]
BGP community entries [0/0], BGP clusterlist entries [0/0]

 Neighbor
 V
 AS
 MsgRcvd
 MsgSent
 TblVer
 InQ
 OutQ
 Up/Down
 State/PfxRcd

 172.16.22.2
 4
 65100
 20
 20
 18
 0
 00:07:59
 1

```
SHARED-BORDER2# sh ip bgp sum vr tenant-1
BGP summary information for VRF tenant-1, address family IPv4 Unicast
BGP router identifier 172.16.222.1, local AS number 65001
BGP table version is 20, IPv4 Unicast config peers 1, capable peers 1
9 network entries and 11 paths using 1320 bytes of memory
BGP attribute entries [9/1476], BGP AS path entries [3/18]
BGP community entries [0/0], BGP clusterlist entries [0/0]
Neighbor
                                          TblVer InQ OutQ Up/Down State/PfxRcd
                V
                     AS MsqRcvd MsqSent
172.16.222.2
                4 65100
                             21
                                     21
                                              20
                                                  0 0 00:08:02 1
# Bei allen oben genannten Konfigurationen wird die Nord-/Süd-Erreichbarkeit wie unten gezeigt
festgelegt (Pings vom externen Router zu Hosts in Fabric)
EXT_RTR# ping 172.16.144.1
                                                             # 172.16.144.1 is Host in DC1
Fabric
PING 172.16.144.1 (172.16.144.1): 56 data bytes
64 bytes from 172.16.144.1: icmp_seq=0 ttl=251 time=0.95 ms
64 bytes from 172.16.144.1: icmp_seq=1 ttl=251 time=0.605 ms
64 bytes from 172.16.144.1: icmp_seq=2 ttl=251 time=0.598 ms
64 bytes from 172.16.144.1: icmp_seq=3 ttl=251 time=0.568 ms
64 bytes from 172.16.144.1: icmp_seq=4 ttl=251 time=0.66 ms
^[[A^[[A
--- 172.16.144.1 ping statistics ---
5 packets transmitted, 5 packets received, 0.00% packet loss
round-trip min/avg/max = 0.568/0.676/0.95 ms
EXT_RTR# ping 172.16.144.2 # 172.16.144.2 is Host in DC2 Fabric
PING 172.16.144.2 (172.16.144.2): 56 data bytes
64 bytes from 172.16.144.2: icmp_seq=0 ttl=251 time=1.043 ms
64 bytes from 172.16.144.2: icmp_seq=1 ttl=251 time=6.125 ms
64 bytes from 172.16.144.2: icmp_seq=2 ttl=251 time=0.716 ms
64 bytes from 172.16.144.2: icmp_seq=3 ttl=251 time=3.45 ms
64 bytes from 172.16.144.2: icmp_seq=4 ttl=251 time=1.785 ms
--- 172.16.144.2 ping statistics ---
5 packets transmitted, 5 packets received, 0.00% packet loss
round-trip min/avg/max = 0.716/2.623/6.125 ms
# Traceroutes verweisen auch auf die richtigen Geräte im Paketpfad.
EXT_RTR# traceroute 172.16.144.1
```

EXI\_XIR# ClaceFould 172.10.144.1 traceroute to 172.16.144.1 (172.16.144.1), 30 hops max, 40 byte packets 1 SHARED-BORDER1 (172.16.22.1) 0.914 ms 0.805 ms 0.685 ms 2 DC1-BGW2 (172.17.10.2) 1.155 ms DC1-BGW1 (172.17.10.1) 1.06 ms 0.9 ms 3 ANYCAST-VLAN144-IP (172.16.144.254) (AS 65000) 0.874 ms 0.712 ms 0.776 ms 4 DC1-HOST (172.16.144.1) (AS 65000) 0.605 ms 0.578 ms 0.468 ms EXT\_RTR# traceroute 172.16.144.2 traceroute to 172.16.144.2 (172.16.144.2), 30 hops max, 40 byte packets 1 SHARED-BORDER2 (172.16.222.1) 1.137 ms 0.68 ms 0.66 ms 2 DC2-BGW2 (172.17.20.2) 1.196 ms DC2-BGW1 (172.17.20.1) 1.193 ms 0.903 ms 3 ANYCAST-VLAN144-IP (172.16.144.254) (AS 65000) 1.186 ms 0.988 ms 0.966 ms 4 172.16.144.2 (172.16.144.2) (AS 65000) 0.774 ms 0.563 ms 0.583 ms EXT\_RTR#